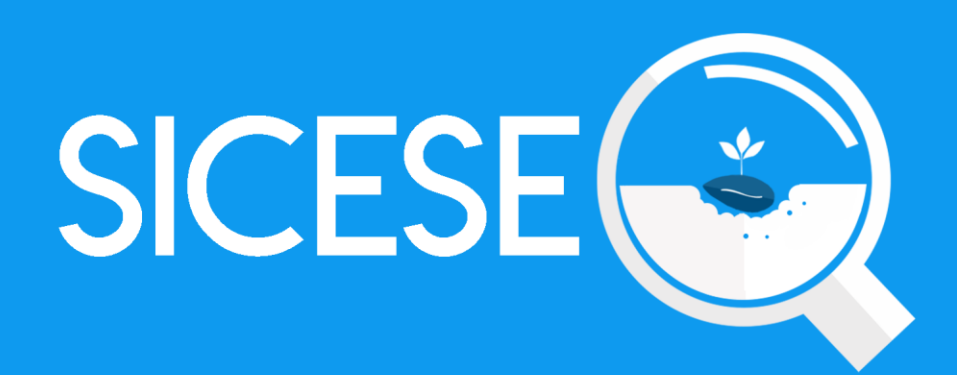

# Manual de Uso Sitio Web

# Administrador

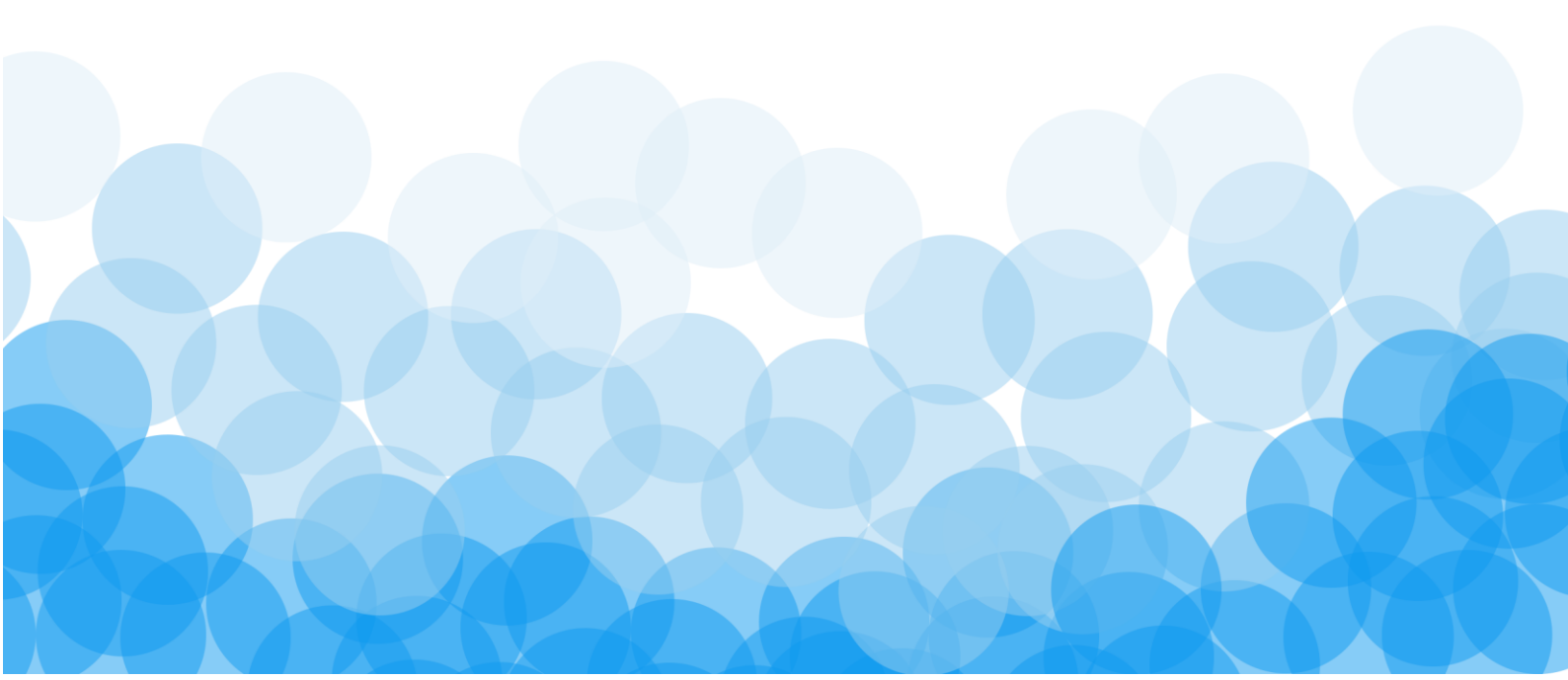

MANUAL DE USUARIO PARA EL SISTEMA DE CERTIFICACIÓN DE SEMILLAS

| TIPO DE DOCUMENTO: | Elaboró: ASEENTI | Versión: | Fecha de Emisión: |
|--------------------|------------------|----------|-------------------|
| Manual De Usuario  |                  | 2.0      | Noviembre 2018    |

#### Autor del documento

Asesoría y Servicio Especializados en Tecnologías de la Información.

#### Nivel

Administrador

#### Datos de contacto

Página Webx https://sistemas.ipsa.gob.ni/ipsa/sice se.php

#### Versión del documento

SISTEMA DE CERTIFICACIÓN DE SEMILLAS versión 2.0 ha sido desarrollada por ASEENTI 2018.

MANUAL DE USUARIO PARA EL SISTEMA DE CERTIFICACIÓN DE SEMILLAS

TIPO DE DOCUMENTO:Elaboró: ASEENTIVersión:Fecha de Emisión:Manual De Usuario2.0Noviembre 2018

# Índice

| I.    | Glosario De Términos4                                  |
|-------|--------------------------------------------------------|
| II.   | Introducción7                                          |
|       | Presentación del sistema                               |
|       | Introducción                                           |
|       | Requerimientos                                         |
| III.  | Sistema de Certificación de Semillas7                  |
|       | Sitio web público                                      |
|       | Acceder al panel administrador                         |
|       | Sitio web privado                                      |
| IV.   | Módulos9                                               |
|       | Catálogos - Administración de cultivos y<br>variedades |
| V.    | Catálogos - Administración de productores14            |
|       | Agregar productor / empresa:                           |
|       | Editar productor / empresa:                            |
| VI.   | Administración de Usuarios17                           |
|       | Registro de Usuario                                    |
|       | Administración de dispositivos móviles                 |
|       | Administración de usuarios registrados                 |
|       | Eliminar usuario                                       |
| VII.  | Administración de Correos                              |
| VIII. | Administración de Regiones                             |
|       | Agregar región                                         |
|       | Edición Región y Departamento                          |
|       | Eliminar región                                        |
| IX.   | Administración de Fincas                               |
|       | Herramientas disponibles                               |
|       | Alta de fincas                                         |
|       | Filtrar información                                    |
| Х.    | Actividad – Inspecciones                               |
|       | Reporte Actividades                                    |
|       | DescartarInspección                                    |
|       | Asignar Notificaciones por Email                       |

| MANUAL DE USUARIO PAR | A EL SISTEMA DE CERTIF | FICACIÓN DE SEMILLAS |                   |
|-----------------------|------------------------|----------------------|-------------------|
| TIPO DE DOCUMENTO:    | Elaboró: ASEENTI       | Versión:             | Fecha de Emisión: |
| Manual De Usuario     |                        | 2.0                  | Noviembre 2018    |
| XI. Estatus de insp   | ección                 |                      |                   |
| Código de ac          | ceso                   |                      |                   |
| Código QR             |                        |                      |                   |
|                       |                        |                      |                   |

| TIPO DE DOCUMENTO: |  |
|--------------------|--|
| Manual De Usuario  |  |

Versión: 2.0

# Glosario De Términos

Acceso directo: Es un icono que permite abrir más fácilmente un determinado programa o archivo.

**Actividad**: Se especifica qué tipo de actividad se realiza dentro de la finca, esta opción definirá las características que el sistema solicitará al momento de detallar la actividad.

Altitud: Es la distancia vertical entre la ubicación de la finca y el nivel del mar.

Asignar: Señalar, fijar o establecer lo que corresponde a alguien para un determinado objetivo.

**Bases Datos**: Conjunto de datos organizados de modo tal que resulte fácil acceder a ellos, gestionarlos y actualizarlos.

**Campo Numérico**: Esta casilla captura el número exacto de manera manual, la información se ingresa tecleando el número exacto, o bien utilizando las flechas para incrementar o disminuir según sea necesario.

**Campo de Selección o Combo de Selección**: Permiten mostrar al usuario varias opciones disponibles para que se decidan por una.

**Campo de texto**: Esta casilla ingresa de manera manual la información requerida, la casilla se encuentra activa para capturar la información tipo texto.

**Catálogos**: Facilitan el manejo y actualización de los distintos catálogos que forman parte de los formularios.

**Casilla activa**: Una celda activa es aquella que se encuentra abierta para la inserción, la eliminación o la modificación de datos.

**Certificado**: certificado digital o electrónico es un fichero informático que asocia los datos de identidad, organismo o empresa, confirmando de esta manera su identidad digital en internet.

**Consulta información**: Método que permite acceder a los datos de una base de datos y realizar diversas acciones (Modificar, agregar, eliminar información, etc.).

Depurar: Procedimientos automatizados que busca errores o imperfecciones de información.

Desactivar: Detener una acción o proceso anulando su funcionalidad.

**Digitalización**: Es un proceso mediante el cual, algo real (Físico tangible) es pasado a datos digitales para que pueda ser manejado por una computadora, modelándolo, modificándolo y aprovechándolo para otros propósitos distintos de su cometido o función originales.

Edición: Opción que permite transformar la información del dato registrado.

**Envió datos**: Sección disponible para envió de registros guardados dentro de la base de datos de la aplicación móvil hacia el sistema web.

Fenologías: Tipo de fase del ciclo de vida de un cultivo.

Figura: Representación visual que manifiesta la apariencia visual de un objeto.

MANUAL DE USUARIO PARA EL SISTEMA DE CERTIFICACIÓN DE SEMILLAS

| TIPO DE DOCUMENTO: | Elaboró: ASEENTI | Versión: | Fecha de Emisión: |
|--------------------|------------------|----------|-------------------|
| Manual De Usuario  |                  | 2.0      | Noviembre 2018    |

Filtrar: Localizar los registros de una manera rápida y eficaz.

**Fincas asignadas**: Campos establecidos por coordenadas geográficas que permiten situar la ubicación exacta donde se encuentra ubicado para el registro de información.

**Formato JPEG**: Es un formato de compresión de imágenes, tanto en color como en escala de grises, con alta calidad.

**Formato PNG**: (Gráfico de red portátiles) es un formato gráfico basado en un algoritmo de compresión de imágenes sin pérdida para bitmaps no sujeto a patentes, la extensión de estas imágenes es .PNG.

**Formato PDF**: (Formato de documento portátil) Es un formato de almacenamiento para documentos digitales independientes de plataformas de software o hardware, este formato es de tipo compuesto (Imagen vectorial, mapa de bits y texto).

**Formatos SVG**: Es un formato de gráficos vectoriales bidimensionales, tanto estáticos como animados en formato XML.

**Formularios de registro**: Disponible para el registro de información realizada en las fincas asignadas de la actividad correspondiente dentro de la aplicación móvil.

Gráficos: Imagen generada por una computadora mediante registro de datos.

**GPS**: (Global Positioning System) Sistema de localización global compuesto por 24 satélites, para indicarle al usuario donde se encuentra ubicado.

**Icono**: Imagen que representa un programa, generalmente conduce a abrir un programa.

**IMEI**: Identidad Internacional de Equipo Móvil, es un código USSD pregrabado en los teléfonos móviles GSM. Este código identifica al aparato de forma exclusiva a nivel mundial, y es transmitido por el aparato a la red al conectarse a esta.

**Latitud y Longitud**: Coordenadas geográficas que permiten ubicar con precisión exacta la ubicación de un punto cualquiera de la superficie terrestre.

**Mapa localización**: El sistema de coordenadas geográficas se utiliza para asignar ubicaciones geográficas a los registros de fincas dentro del sistema.

**Módulo**: Elemento de un sistema web con función propia, creado para poder agrupar de distintas maneras con otros elementos constituyendo una unidad mayor.

Muestreo: Selección de una muestra a partir de una población.

**Navegador**: Programa que permite navegar por internet y otra red informática de comunicaciones.

Nivel Usuario: Conjunto de permisos para el acceso de información.

Notificación: Alerta para informar un aviso a un usuario.

**Pestaña**: Es un elemento de la interfaz de un programa que permite cambiar rápidamente lo que se está viendo sin cambiar de ventana que se usa en un programa o menú.

**Precisión**: Determina la posición de un objeto o persona con un número de precisión determinado.

MANUAL DE USUARIO PARA EL SISTEMA DE CERTIFICACIÓN DE SEMILLAS

| TIPO DE DOCUMENTO: | Elaboró: ASEENTI | Versión: | Fecha de Emisión: |
|--------------------|------------------|----------|-------------------|
| Manual De Usuario  |                  | 2.0      | Noviembre 2018    |

**Plataforma digital**: Un software que sirve como base para ejecutar determinadas aplicaciones compatibles con esta.

**Registros**: Conjunto de datos que pertenecen a una misma tabla y que se ubican en diferentes columnas según su tipo.

**Recuperar registros**: Rescatar registros que no se ven reflejados en el portal del sitio web.

**Reportes**: Sección disponible para generar reportes de registros capturados mediante la aplicación móvil para su revisión a detalle.

**Requerimientos**: Características que debe tener el software instalado en una computadora para poder soportar y / o ejecutar una aplicación o un dispositivo específico.

**Sitios muestreo**: Sitios cercanos que se encuentran registrados cerca del punto donde se encuentra ubicado.

**Solución tecnológica**: Representa un proceso a través del cual, luego de analizar se identifica un problema frente al cual se crea una respuesta.

**Status**: Determina el marco de referencia que se encuentra asignado a un registro.

**Tablas**: Es utilizada para organizar y presentar información. Las tablas se componen de filas y columnas de celdas que se pueden rellenar con textos y gráficos, estas se componen de dos estructuras: registros y campos.

Ubicaciones: Lugar en que están ubicados los campos para registro de actividad.

**Usuario**: Permite la administración y asignación de roles que tendrán los usuarios dentro del sistema.

Validación: hacer valido, dar fuerza o firmeza algo.

TIPO DE DOCUMENTO: Manual De Usuario

Versión: 2.0 Fecha de Emisión: Noviembre 2018

# Introducción

## Presentación del sistema

El Sistema de Certificación de Semillas es una herramienta para que el sector productor de semillas realice de forma electrónica los trámites, con el objetivo de facilitar y agilizar los procesos que brinda el Instituto de Protección y Sanidad Agropecuaria (IPSA) a través del Departamento de Semillas solicitados por los productores para cumplir normativas nacionales e internacionales.

El Sistema de Certificación de Semillas (SICESE) cuenta con especialistas que han diseñado e implementado una serie de procesos útiles para los trámites de certificación los cuales buscan la expedición de semillas. Esta plataforma está compuesta de un sitio web para la generación de certificados para el traslado del producto, facilitando el control y registro, así mismo garantiza la seguridad de la información, así como la eficiencia para gestionar certificados dentro del sitio web, diseñado para que los administradores den seguimiento puntual a la información registrada.

Estas herramientas de registro disponibles ayudan a los administradores y especialistas a navegar y depurar información a través del sistema de manera rápida y efectiva, dejando únicamente los registros relevantes para analizar manteniendo la información de manera confidencial. El control de acceso del sistema es determinado por niveles, dependiendo del seleccionado se tendrá acceso a los módulos definidos.

#### Introducción

Este manual proporciona el funcionamiento y uso del sistema describiendo los procedimientos utilizados para el registro de datos, siguiendo el método desarrollado por el sistema de IPSA para la generar certificados para la inspección y certificación fitosanitaria. Este proporciona una guía de los aspectos más importantes a considerar durante el registro de la información como el tipo de configuraciones y requerimientos del sistema, brindando asistencia a los usuarios para manejar el sistema adecuadamente, facilitando el manejo de cada una de las áreas y funciones disponibles, permitiendo el dominio de cada una de sus características.

El documento proporciona los requerimientos y detalles para el uso del sistema web y muestra los pasos a seguir para realizar todas las tareas a nivel administrador dentro del portal.

## Requerimientos

Los requerimientos mínimos en cuestión de hardware para que el sistema web SICESE funcione correctamente son los siguientes:

- Computador portátil o computador de escritorio
- Sistema operativo: Software Windows 7, 8, 10 o mayor
- Suscripción de Internet:
  - Conexión a internet de alta velocidad.
  - Explorador web: Google Chrome / Opera / Mozilla Firefox / Safari: Última versión.
- Cuenta de usuario, asignada por el administrador del sistema.

# Sistema de Certificación de Semillas

### Sitio web público

Para acceder a la página principal del sitio, ingrese a la siguiente dirección: <u>https://sistemas.ipsa.gob.ni/ipsa/sicese.php</u>.

TIPO DE DOCUMENTO: Manual De Usuario Versión: 2.0 Fecha de Emisión: Noviembre 2018

En la figura 1 se aprecia la pantalla principal del sistema, para acceder a los módulos disponibles es necesario loguearse dentro del sitio web privado, la ubicación para el acceso al panel privado se encuentra en la sección del contenido de interés, este permite al usuario trabajar dentro de la plataforma en la administración de los diferentes módulos para el registro de actividades.

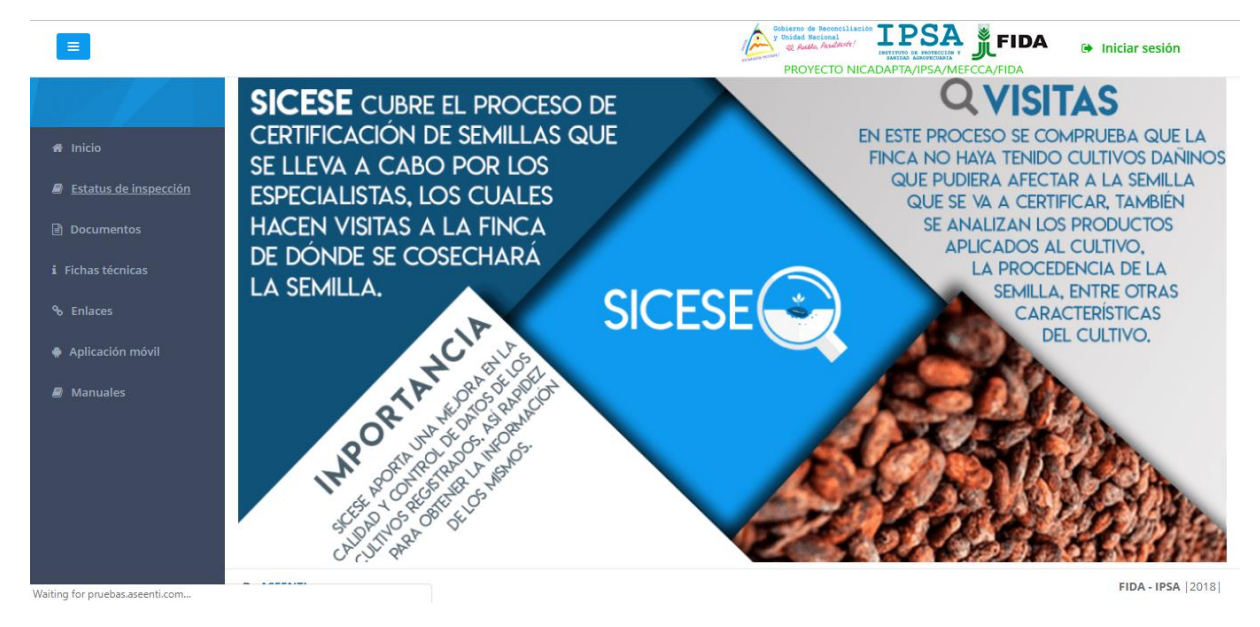

Figura 1. Vista previa de la página principal de la plataforma digital web SICESE en modo público.

#### Acceder al panel administrador

Ingresar al sistema web privado es muy sencillo, únicamente debe digitar su nombre de usuario, indicar su contraseña y por último tocar el botón ingresar.

a) En caso de no recordar su información de acceso, favor de contactarse con el personal de soporte técnico. El formulario de inicio de sesión se muestra en la figura 2.

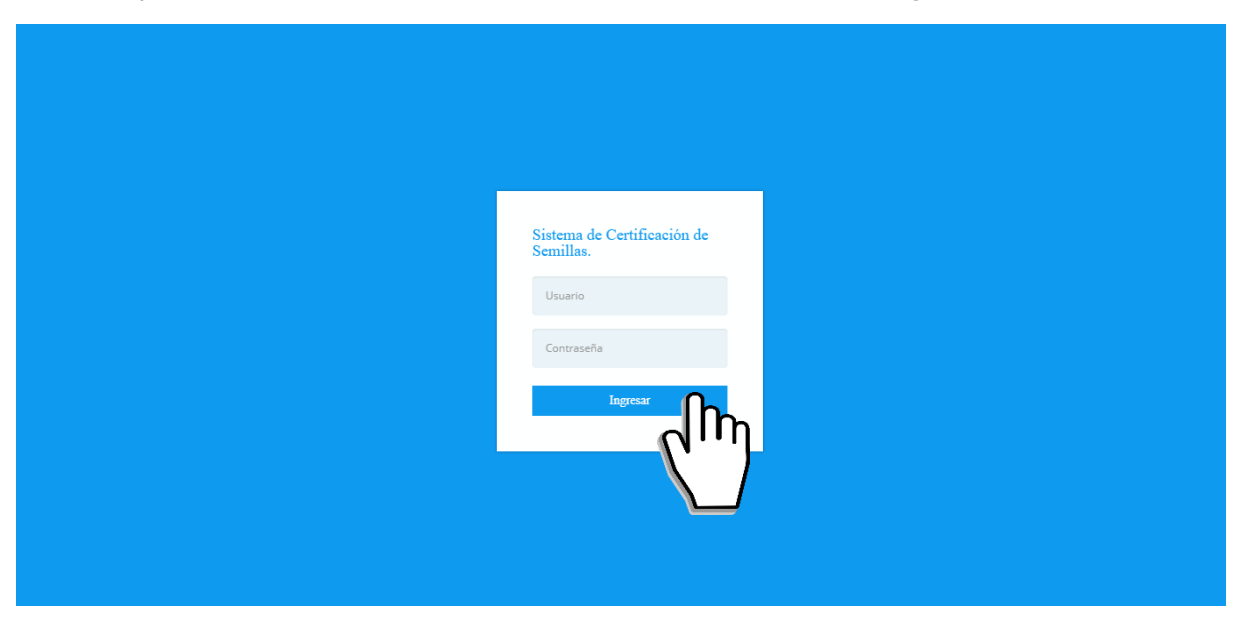

Figura 2. Formulario para iniciar sesión en el panel privado de SICESE.

El sistema comprueba si los datos introducidos coinciden en la base de datos del sistema. Si los datos de usuario son correctos, el sistema accederá al panel para técnico, el cual se muestra en la figura 3, donde se muestra el menú de navegación disponible a la izquierda en la pantalla.

 MANUAL DE USUARIO PARA EL SISTEMA DE CERTIFICACIÓN DE SEMILLAS

 TIPO DE DOCUMENTO:
 Elaboró: ASEENTI
 Versión:
 Fecha de Emisión:

 Manual De Usuario
 2.0
 Noviembre 2018

En caso de existir un error con los datos de usuario, el sitio redirige al formulario para ingresar nuevamente los datos de inicio de sesión.

#### Sitio web privado

El sistema re direccionará al panel privado para el usuario que ha sido logueado. Ya dentro del sistema, se muestra en pantalla las opciones para el acceso de información:

- 1. Inicio
- 2. Catálogos

Puede acceder a las opciones al presionarlas, estas le llevaran a secciones distintas para cada servicio en particular.

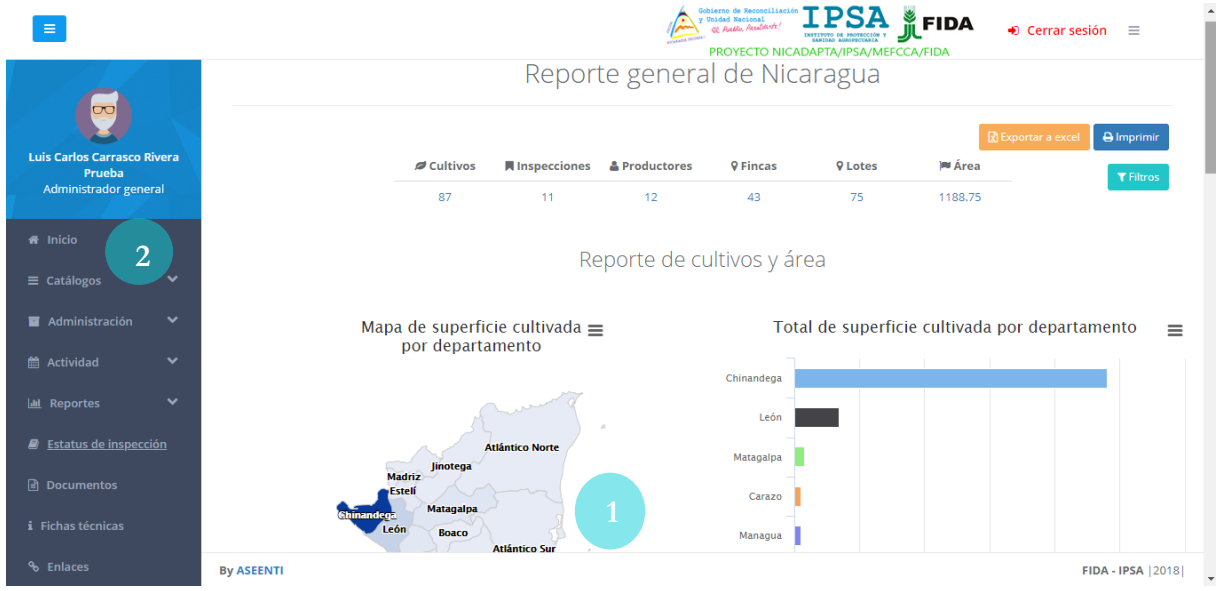

Figura 3. Localización de las funciones principales dentro del sitio web privado.

El sistema web privado se basa en la siguiente estructura para el manejo de información:

1. Zona centro o área de trabajo: El sistema tiene a su disposición herramientas para añadir, modificar o eliminar información para aumentar la claridad en función a sus requisitos.

2. Índice o menú de navegación: Se puede seleccionar cada uno de los módulos disponibles haciendo clic en el título.

Si seguiste los pasos descritos anteriormente, el sistema web se encuentra lista para usarse y poder así comenzar con la captura de registros y envió de información

## Módulos

El sistema web SICESE se encuentra disponible para la generación de certificados para el traslado de semillas, esta plataforma facilita el control y registro de datos, garantizando la seguridad de la información, así como la eficiencia para la gestión de certificados dentro del portal, los módulos disponibles se encuentran diseñados para que el administrador de seguimiento puntual a la información registrada.

Las herramientas digitalizan y almacenan la información ayudando a depurar los datos a través del sistema de una manera rápida y efectiva, identificando cada registro mediante un secuencial ID, para analizar la información relevante, manteniendo los datos de manera confidencial.

TIPO DE DOCUMENTO: Manual De Usuario

Versión: 2.0 Fecha de Emisión: Noviembre 2018

## Catálogos - Administración de cultivos y variedades

El sistema facilita el manejo y actualización de los distintos catálogos, el cual permite al administrador la gestión del registro de cultivos y variedades facilitando el manejo y actualización de los distintos catálogos, el administrador del sistema cuenta con los permisos para dar de alta nuevos registros además de modificar la información ya ingresada en el sistema

El módulo de catálogos despliega los enlaces para el manejo de información (cada una de las secciones despliega en pantalla la lista de registros ingresados dependiendo de la selección) Catálogos > Administración de cultivos y variedades, la ubicación del módulo se visualiza dentro de la figura 4.

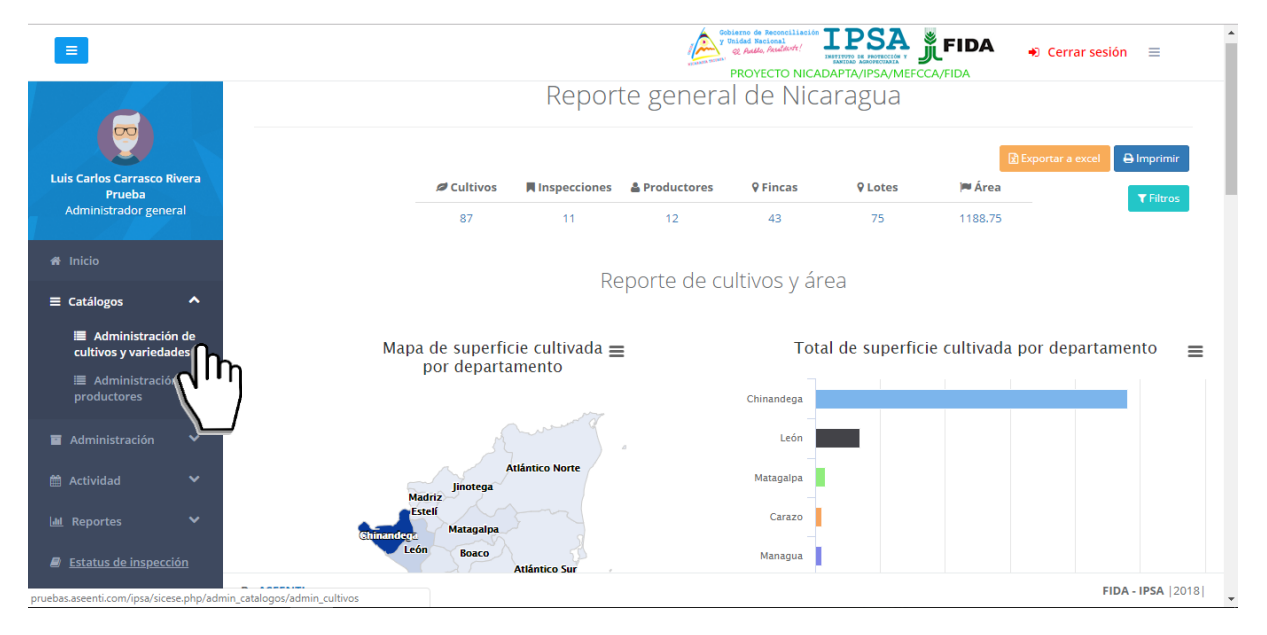

Figura 4. Ubicación del enlace para acceder a la administración del catálogo de cultivos y variedades.

Esta herramienta facilita el manejo y actualización de registros, permitiendo gestionar la información de cultivos registrados, donde el administrador cuenta con los permisos para agregar nuevos registros, o bien, modificar la información de estos según sea necesario. El listado de cultivos ofrece al administrador una herramienta dinámica en donde se destaca la siguiente información, nombre del cultivo y nombre científico de cada registro. La pantalla de esta sección se muestra en la figura 5.

|                                                       |          |              |                      | PROYECTO NICADAPTA/IPSA/MEFCCA/FIDA |
|-------------------------------------------------------|----------|--------------|----------------------|-------------------------------------|
| e                                                     |          | Cultivos     |                      | + Agregar cultivo                   |
| Luis Carlos Carrasco R<br>Prueba                      | ivera    | Mostrar 10 T | egistros             | Buscar:                             |
| Administrador gener                                   | ral      | Cultivos     | 1 Nombre científico  | ↓↑ Opciones ↓↑                      |
|                                                       |          | CACAO        | THEOBROMA CACAO L.   |                                     |
|                                                       | ~        | NARANJA      | CITRUS SINENSIS      |                                     |
| <ul> <li>Administración</li> <li>Actividad</li> </ul> | <b>`</b> | CAFÉ         | COFFEA ARABICA       | <b>7</b>                            |
|                                                       | ~        | PITAHAYA     | HYLOCEREUS UNDATUS   | <b>7</b>                            |
| Estatus de inspecci                                   | ión      | JOCOTE       | SPONDIAS PURPUREA    | <b>(2)</b>                          |
|                                                       |          | LIMÓN        | CITRUS LIMON         |                                     |
|                                                       |          | TOMATE       | SOLANUM LYCOPERSICUM |                                     |
|                                                       |          | By ASEENTI   |                      | FiDA - IPSA  20                     |

Figura 5. Visualización del módulo disponible para administrar el catálogo de cultivos.

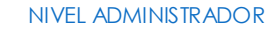

| MANUAL DE USUARIO PARA | A EL SISTEMA DE CERTIF | ICACIÓN DE SEMILLAS |                   |
|------------------------|------------------------|---------------------|-------------------|
| TIPO DE DOCUMENTO:     | Elaboró: ASEENTI       | Versión:            | Fecha de Emisión: |
| Manual De Usuario      |                        | 2.0                 | Noviembre 2018    |

A continuación, se describen las herramientas disponibles para la gestión de cultivos:

#### Agregar cultivo:

La cantidad de cultivos a registrar depende únicamente del uso requerido dentro del sistema web SICESE, para dar de alta un nuevo cultivo realice la siguiente actividad:

- 1. Ingrese al catálogo de **cultivos** (Catálogos > Administración de cultivos y variedades).
- Seleccione el botón +Agregar cultivo, el botón se ubica en la parte superior derecha del listado de cultivos registrados + Agregar cultivo.
- 3. El sistema genera una ventana alterna mostrando el formulario para el nuevo registro de información.

|                                       |            | Agrogar puevo cultivo | y builded Sectoral      |                | 🔹 Cerrar sesión 🛛 🗮  |
|---------------------------------------|------------|-----------------------|-------------------------|----------------|----------------------|
|                                       |            | Agregar nuevo cultivo |                         | SAIMEPECAIPIDA |                      |
|                                       | Cultivos   | Cultivo               |                         | + Agregar      | cultivo 🗮 Variedades |
| Luis Carlos Carrasco Rivera<br>Prueba | Mostrar 10 | Nombre científico     |                         | Buscar:        |                      |
| Administrador general                 | Cultivos   | Tipo siembra          | Seleccione una opción 🔻 | JI             | Opciones 👫           |
| 🖨 Inicio                              | CACAO      |                       |                         |                |                      |
| ≡ Catálogos 🗸 🗸                       | NARANJA    |                       | 🗙 Cerrar 🛛 🖺 Guardar    |                |                      |
| 🖬 Administración 🛛 💙                  | CAFÉ       | COFFEA ARABICA        |                         |                |                      |
| 🛗 Actividad 🛛 💙                       |            |                       |                         |                |                      |
| 🔟 Reportes 🛛 🗸                        | PITAHAYA   | HYLOCEREUS UNI        | DATUS                   |                |                      |
| Estatus de inspección                 | JOCOTE     | SPONDIAS PURPU        | JREA                    |                |                      |
| 🖹 Documentos                          | LIMÓN      | CITRUS LIMON          |                         |                |                      |
| i Fichas técnicas                     | TOMATE     | SOLANUM LYCOP         | ERSICUM                 |                |                      |
| � Enlaces                             | By ASEENTI |                       |                         |                | FIDA - IPSA  2018    |

Figura 6. Vista previa del formulario de registro para dar de alta nuevos cultivos.

- 4. Ingrese la información solicitada ingresando los datos de manera manual.
- 5. Una vez de capturar la información solicitada, almacene el registro presionando el botón <sup>B</sup>Guardar</sup> para almacenar el nuevo registro del cultivo registrado.

El sistema ejecuta y almacena el nuevo registro del cultivo generando en pantalla una notificación indicando que este se registró con éxito.

#### Editar cultivo:

El administrador del sistema cuenta con los permisos para modificar la información de los cultivos registrados, para esta acción es necesario realizar la siguiente actividad:

- 1. Ingrese al catálogo de **cultivos** (Menú Principal > Catálogos > Administración de cultivos y variedades).
- 2. El sistema despliega la lista de cultivos registrados, para la edición de registros seleccione el
  - cultivo deseado y el botón asociado a esta acción, este se visualiza como 🥙.
- 3. Actualice la información requerida.
- 4. Almacene el registro de información presionando el botón guardar
- 5. El sistema actualiza de manera automática la edición realizada.

La ventana que se genera para la edición de información se muestra en la figura 7.

| MANUAL DE USU                         | ARIO PARA  | EL SISTEMA DE CEF | RTIFICACIÓN DE SEMILLAS                                                 |                                |
|---------------------------------------|------------|-------------------|-------------------------------------------------------------------------|--------------------------------|
| TIPO DE DOCUME                        | NTO:       | Elaboró: ASEENTI  | Versión:                                                                | Fecha de Emisión:              |
| Manual De Usuari                      | 0          |                   | 2.0                                                                     | Noviembre 2018                 |
|                                       |            |                   |                                                                         |                                |
|                                       |            | _                 | Gobierno de Reconciliación<br>y Unidad Nacional<br>y Guillo /Bauldovit/ | IPSA FIDA 🔹 Cerrar sesión 🚍    |
|                                       |            | Editar cultivo    |                                                                         | A/MEFCCA/FIDA                  |
| e                                     | Cultivos   | Cultivo           | CACAO                                                                   | + Agregar cultivo ≣ Variedades |
| Luis Carlos Carrasco Rivera<br>Prueba | Mostrar 10 | Nombre científico | THEOBROMA CACAO L.                                                      | Buscart                        |
| Auministration general                | Cultivos   | Tipo siembra      | Perenne                                                                 | • If Opciones If               |
| 🖀 Inicio                              | CACAO      |                   |                                                                         |                                |
| ≡ Catálogos 🗸 🗸                       | NARANJA    |                   | 🗙 Cerrar 💾 Gua                                                          | irdar                          |
| 🖀 Administración 💙                    | CAFÉ       | COFFEA ARABICA    |                                                                         |                                |
| 🛗 Actividad 🛛 💙                       |            |                   |                                                                         |                                |
| 🔟 Reportes 💙                          | PITAHAYA   | HYLOCEREUS UN     | DATUS                                                                   |                                |
| Estatus de inspección                 | JOCOTE     | SPONDIAS PURP     | UREA                                                                    |                                |
| 🖹 Documentos                          | LIMÓN      | CITRUS LIMON      |                                                                         |                                |
| i Fichas técnicas                     | TOMATE     | SOLANUM LYCO      | PERSICUM                                                                |                                |
| % Enlaces                             | By ASEENTI |                   |                                                                         | FIDA - IPSA  2018              |
|                                       |            |                   |                                                                         |                                |

Figura 7. Herramienta para realizar modificaciones en la información registrada.

#### Eliminar cultivo:

El administrador del sistema cuenta con los permisos para eliminar un cultivo registrados, para esta acción es necesario realizar la siguiente actividad:

- 1. Ingrese al catálogo de **cultivos** (Menú Principal > Catálogos > Administración de cultivos y variedades).
- 2. Seleccione el botón 🛄 para la eliminación permanente de un cultivo registrado.
- 3. Confirme la eliminación de información presionando el botón guardar Sí.
- 4. El sistema elimina de manera automática el cultivo deseado.

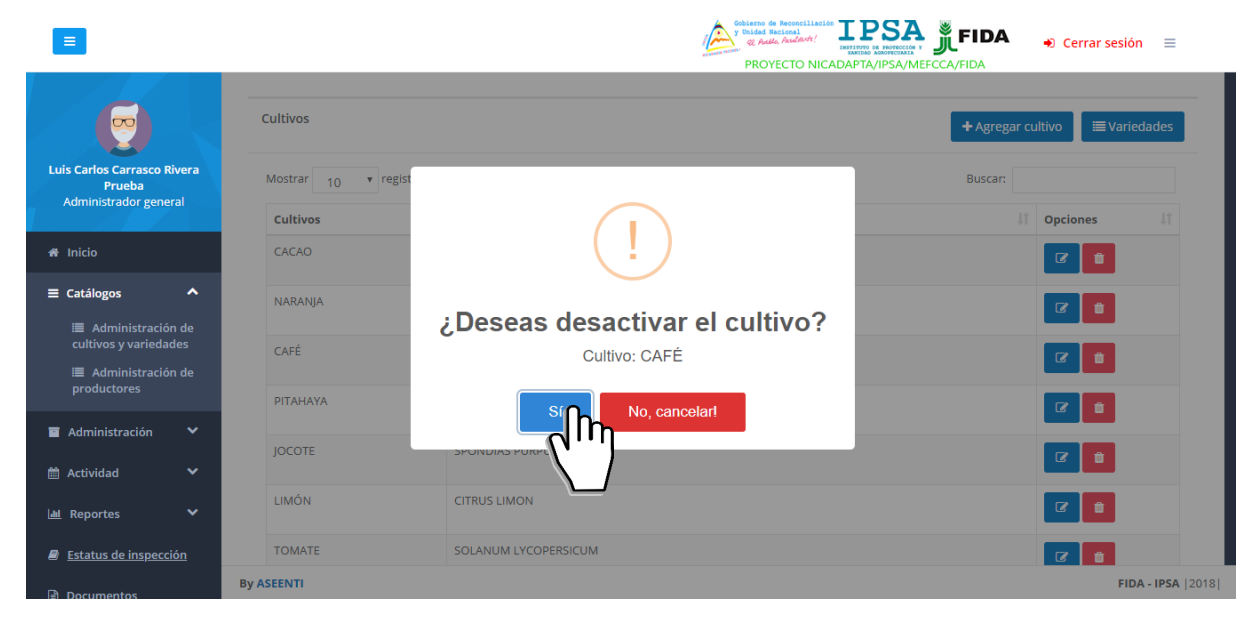

Figura 8. Mensaje de alerta para confirmar la eliminación de información.

#### Agregar variedades:

Para dar de alta un nuevo registro de variedad asignado a un cultivo registrado realice la siguiente actividad:

TIPO DE DOCUMENTO: Manual De Usuario Versión: 2.0 Fecha de Emisión: Noviembre 2018

- 1. Ingrese al catálogo de **cultivos** (Catálogos > Administración de cultivos y variedades).
- Seleccione el botón para administrar Variedades, este se localiza en la sección superior derecha del listado de cultivos registrados, el botón se visualiza como Variedades.
- 3. El sistema genera una ventana alterna la herramienta para gestión de información.
- 4. El sistema descarga de manera automática el total de variedades asignadas al cultivo seleccionado.
- 5. Ingrese el nombre de variedad y la clave solicitada.
- 6. Una vez de ingresar la información almacene el registro presionando el botón que se visualiza como el Guardar.

| E                                          |            |                           |          | Gobierno de Reconciliación IPS | 🗛 📲 FIDA 🔹 Cerrar sesión 🚍 🌔 |
|--------------------------------------------|------------|---------------------------|----------|--------------------------------|------------------------------|
|                                            |            | Agregar / editar variedad |          | PSA                            | /MEFCCA/FIDA                 |
|                                            | Cultivos   | Cultivo                   | CACAO    | Y                              | + Agregar cultivo            |
| Luis Carlos Carrasco Rivera<br>Prueba      | Mostrar 10 | Variedades                |          |                                | Buscar:                      |
| Administrador general                      | Cultivos   | Clave                     |          |                                | J1 Opciones J1               |
| 셝 Inicio                                   | CACAO      |                           |          | 🖺 Guardar                      |                              |
| ■ Catálogos ^                              | NARANJA    | Mostrar 10 • registros    | Buscar:  | :                              |                              |
| Administración de<br>cultivos y variedades | CAEÉ       | Variedades                | ↓↑ Clave | Jt Opciones Jt                 |                              |
| Administración de<br>productoros           |            | CRIOLLO                   | null     | <i>c</i>                       |                              |
|                                            | PITAHAYA   | FORASTERO                 | null     | 0                              |                              |
| Administracion                             | JOCOTE     | HÍBRIDO                   | null     |                                | 2                            |
| 🛗 Actividad 🛛 💙                            | LIMÓN      |                           |          |                                |                              |
| 🔟 Reportes 🛛 💙                             |            | TRINITARIO                | null     | 0                              |                              |
| Estatus de inspección                      | TOMATE     | MEZCLA                    | null     | <i>c</i>                       |                              |
| Documentos                                 | By ASEENTI | LACADTO                   |          |                                | FIDA - IPSA [2018]           |

Figura 9. Herramienta disponible para la gestión de variedades registradas.

El sistema almacena el nuevo registro de variedad de manera correcta generando en la pantalla principal la notificación correspondiente.

#### Editar variedades:

En cada uno de los cultivos registrados se encuentran asociados registros de variedades dependiendo del uso que se tengan, esta información puede ser modificable en cualquier momento, según sea necesario.

El sistema cuenta con la herramienta disponible para realizar este tipo de acción, modificando la información en caso que se requiera, para la edición de variedades realice lo siguiente:

- 1. Ingrese al catálogo de **cultivos** (Catálogos > Administración de cultivos y variedades).
- 2. El sistema despliega en pantalla la lista de cultivos registrados.
- 3. Seleccione el botón disponible para administrar las variedades registradas
- 4. El sistema genera en una ventana alterna la herramienta para gestión de información.
- 5. Mediante la casilla de selección para el cultivo requerido, elige el nombre del cultivo para que el sistema despliegue la lista de variedades asignadas a esté.
- 6. La lista de variedades asignadas al cultivo se visualiza con casillas activas, listas para ser modificadas en cualquier momento.
- 7. Actualice la información de la variedad requerida.
- 8. Almacene el registro de edición seleccionando el botón disponible para guardar
- El sistema realiza la edición del registro deseado y lo almacena dentro de la base de datos del sistema.

MANUAL DE USUARIO PARA EL SISTEMA DE CERTIFICACIÓN DE SEMILLAS Fecha de Emisión: TIPO DE DOCUMENTO: Elaboró: ASEENTI Versión: Manual De Usuario 2.0 Noviembre 2018 SA 🖁 FIDA Cerrar sesión Agregar / editar variedad Cultivo CACAO Variedades Clave 🖪 Guardar Mostrar 10 registros Variedades Clave Opciones CRIOLLO null FORASTERO null HÍBRIDO null TRINITARIO null MEZCLA null By ASEENTI

Figura 10. Herramienta disponible para realizar modificación de información para cualquier registro de variedad asignada a un cultivo seleccionado.

# Catálogos - Administración de productores

El sistema web cuenta con el módulo para la administración de productores, el cual permite acceder a diferentes opciones para la gestión de registros. La finalidad principal es monitorear a detalle la información de productores o empresas registrados facilitando la identificación de cada registro para disminuir los errores, validar y mejorar la calidad de la información almacenada dentro del sistema.

Esta herramienta se encuentra disponible en el menú de navegación del sistema, la ubicación exacta se muestra en la figura 11.

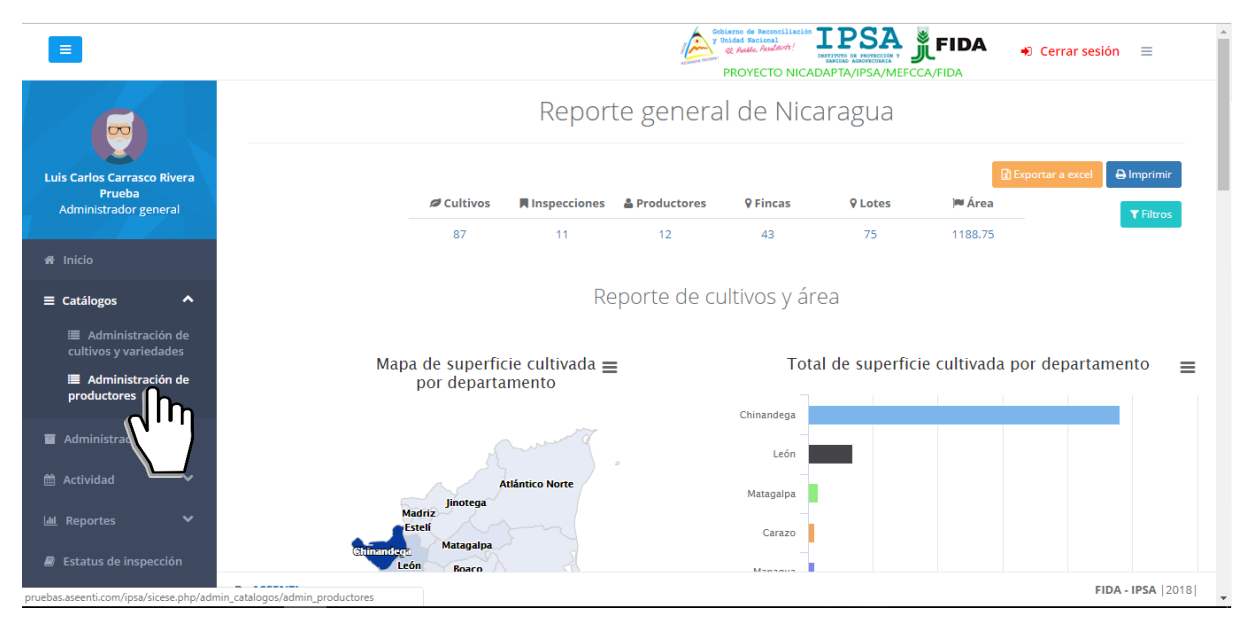

Figura 11. Ubicación del módulo para la administración del catálogo de productores/empresas registradas.

La sección para gestionar los productores ofrece al administrador una sección dinámica la cual permite agregar nuevos registros de información, ya sean productores o empresas según sea necesario, además es posible realizar ediciones de información.

TIPO DE DOCUMENTO: Manual De Usuario Versión: 2.0 Fecha de Emisión: Noviembre 2018

El listado de productores y empresas se muestra en la figura 12.

|                                                                                                    |                                                                                                 |                                                                                                    |                                     | Sobierno de Re<br>y Builded Recie<br>& Auto, A<br>PROYEC              | conciliación<br>onal<br>kuldude (<br>CTO NICADAPTA                                                                                            |                                          | <ul> <li>Cerrar sesió</li> </ul>                            | n ≡                                         |
|----------------------------------------------------------------------------------------------------|-------------------------------------------------------------------------------------------------|----------------------------------------------------------------------------------------------------|-------------------------------------|-----------------------------------------------------------------------|----------------------------------------------------------------------------------------------------|------------------------------------------|-------------------------------------------------------------|---------------------------------------------|
|                                                                                                    | Listado de productore                                                                           | es y empresas                                                                                                    |                                     |                                                                       |                                                                                                    | +A                                       | gregar productor /                                          | empresa                                     |
| Luis Carlos Carrasco Rivera<br>Prueba<br>Administrador general                                                                                                    | Filtro: Tipo<br>Todos                                                                           | Ŧ                                                                                                    |                                     |                                                                       |                                                                                                    |                                          |                                                             |                                             |
| # Inicio                                                                                                    | Mostrar 10 v re                                                                                 | gistros                                                                                                    |                                     |                                                                       |                                                                                                    | Buscar:                                  |                                                             |                                             |
|                                                                                                    |                                                                                                 |                                                                                                    |                                     |                                                                       |                                                                                                    |                                          |                                                             |                                             |
| 🗄 Catálogos 🛛 🗸                                                                                                    | Nombre                                                                                          | No.<br>Documento 🎝                                                                                                    | Teléfono 🔐                          | Correo 👫                                                              | No.<br>Registro ↓↑                                                                                                    | Тіро ↓↑                                  | Clasificación 🔐                                             | Opciones                                    |
| E Catálogos 🛛 💙                                                                                                    | Nombre                                                                                          | No.<br>Documento 11<br>2811009500013K                                                                                                 | Teléfono 🔐                          | Correo                                                                | No.<br>Registro J1<br>FEPICH-<br>0001-0003                                                                                                    | Tipo J1                                  | Clasificación                                               | Opciones                                    |
| E Catálogos V                                                                                                    | Nombre J1<br>FELIPE FANOR<br>PICADO CHAVARRIA<br>JOSE LENIN<br>ESPINOZA CABRERA                 | No.         It           Documento         It           2811009500013K         2810304610002Q                                         | Teléfono 11<br>88878640             | Correo                                                                | No.<br>Registro 11<br>FEPICH-<br>0001-0003<br>JOESCA-<br>0002-0004                                                                            | Tipo J1<br>PRODUCE<br>PRODUCE            | Clasificación 11<br>Individual                              | Opciones                                    |
| E Catálogos V<br>Administración V<br>Administración V<br>Attividad V<br>Attividad V<br>Attivi | Nombre J1<br>FELIPE FANOR<br>PICADO CHAVARRIA<br>JOSE LENIN<br>ESPINOZA CABRERA<br>COOPERIO R.L | No.         J1           2811009500013K         2810304610002Q           J0410000047760         3000000000000000000000000000000000000 | Teléfono 11<br>88878640<br>25830355 | Correo 11<br>ranchopantaleon@gmail.com<br>cooperio.sancarlos@yahoo.es | No.           Registro         I1           FEPICH-         0001-0003           JOESCA-         0002-0004           COOPER-         0015-0001 | Tipo II<br>PRODUCE<br>PRODUCE<br>PRODUCE | Clasificación II<br>Individual<br>Individual<br>Cooperativa | Opciones<br>C<br>C<br>C<br>C<br>C<br>C<br>C |

Figura 12. Vista previa del módulo disponible para administrar la información de productores y empresas registradas.

A continuación, se describen las herramientas disponibles dentro de este módulo:

## Agregar productor / empresa:

Es posible agregar la cantidad de productores o empresas deseadas dependiendo del uso de estos dentro del sistema, para agregar nuevo registro realice la siguiente actividad:

- 1. Ingrese al módulo de productores (Catálogos > Administración de productores).
- 2. El sistema muestra en pantalla el listado de productores y empresas registrados.
- Seleccione el botón disponible para agregar un nuevo registro de información, este se visualiza como + Agregar productor/empresa
- 4. El sistema genera en pantalla una ventana alterna con el formulario para registro de información.

El formulario que se genera para registro de información se muestra en la figura 13.

MANUAL DE USUARIO PARA EL SISTEMA DE CERTIFICACIÓN DE SEMILLAS TIPO DE DOCUMENTO: Elaboró: ASEENTI Versión: Fecha de Emisión: Manual De Usuario 2.0 Noviembre 2018 IPSA JEFIDA Agregar nuevo productor / empresa Tipo de identificación Listado de proc -- Seleccione una opción -Nombre Apellido paterno Apellido materno Tipo de productor Seleccione una opción sificación productor Seleccione una opción Cédula Teléfono Celular Corre

Figura 13. Formulario para dar de alta un nuevo registro de productor o empresa, dependiendo del tipo de selección.

-- Seleccione una opción

- 5. Ingrese la información solicitada
- 6. Haz clic en el botón que se visualiza como Burdar para agregar el registro requerido.

Departamento

7. El sistema ejecuta y almacena de manera automática el nuevo registro de información.

#### Editar productor / empresa:

El administrador del sistema puede realizar la edición de información para los productores o empresas registradas, para modificar la información realice lo siguiente:

- 1. Ingrese al listado de productores y empresas (Catálogos > Administración de productores).
- 2. El sistema muestra en pantalla el listado de productores y empresas registrados.
- 3. Seleccione el botón disponible para edición *constanta en la columna de opciones disponibles.*
- 4. El sistema genera una ventana alterna con casillas activas para agregar de manera manual la información deseada.

| E                               |                            |                         | Gobierno de Reconciliación<br>y Unidad Nacional<br>co Octor Paradicete! | PSA FIDA             | <ul> <li>Cerrar ses</li> </ul> | ión ≡            |
|---------------------------------|----------------------------|-------------------------|-------------------------------------------------------------------------|----------------------|--------------------------------|------------------|
|                                 |                            | Editar empresa          |                                                                         | SA/MEFCCA/FIDA       |                                |                  |
|                                 | Listado de produ           | Tipo de identificación  | RUC                                                                     | -                    | + Agregar producto             | r / empresa      |
|                                 | Filtro: Tipo               | Nombre                  | INSTITUTO NICARAGUENSE DE TECNOLOGIA AGR                                |                      |                                |                  |
| Prueba<br>Administrador general | Todos                      | Tipo de productor       | PRODUCE/COMERCIALIZADOR                                                 | •                    |                                |                  |
|                                 | Mostrar 10                 | Clasificación productor | Empresa                                                                 | Busc                 | ar:                            |                  |
|                                 | Nombre                     | Cédula                  | J0130000159787                                                          | 11                   | Clasificación                  | Opciones         |
|                                 | FELIPE FANOR               | Teléfono                | 22780471                                                                | DUCE                 | Individual                     | C                |
|                                 | IOSE LENIN                 | Celular                 | 82397988                                                                | NICE                 | Individual                     |                  |
|                                 | ESPINOZA CABR              | Correo                  | l.rodriguez.842015@gmail.com                                            |                      |                                |                  |
|                                 | COOPERIO R.L               | Departamento            | MANAGUA                                                                 | DUCE                 | Cooperativa                    | Ø                |
|                                 | INSTITUTO                  |                         |                                                                         | DUCE/COMERCIALIZADOR | Empresa                        | Ø                |
|                                 | TECNOLOGIA<br>AGROPECUARIA |                         | 🗙 Cerrar 🔡 Guard                                                        | lar                  |                                |                  |
|                                 | By ASEENTI                 |                         |                                                                         |                      | 1                              | IDA - IPSA  2018 |

Figura 14. Vista previa del formulario para la edición de información registrada.

| TIPO DE DOCUMENTO |
|-------------------|
| Manual De Usuario |

Versión: 2.0 Fecha de Emisión: Noviembre 2018

- 5. Haz clic en el botón Guardar para almacenar la edición realizada.
- 6. El sistema almacena de manera automática la modificación realizada.

# Administración de Usuarios

El Sistema de Certificación de Semillas tiene disponible la administración de las cuentas de usuario, la razón principal para las cuentas de usuario es verificar la identidad de cada usuario para permitir la utilización personalizada de los recursos y privilegios de acceso para brindar privacidad y organización permitiendo compartir información cuando así se desee.

El sistema SICESE permite la administración de cada uno de los usuarios registrados en donde se definen los permisos de acceso y se verifica la información registrada, para brindar privacidad y organización permitiendo compartir información, dar de alta nuevo registro de usuarios y editar información de un usuario en específico.

La ubicación de esta sección se encuentra disponible en el módulo de **Administración**, la selección de este módulo despliega enlaces disponibles para el manejo de información, la herramienta para gestión de usuarios se encuentra disponible en el segundo enlace del menú de navegación (Administración / Usuarios) la ubicación se muestra dentro de la figura 15.

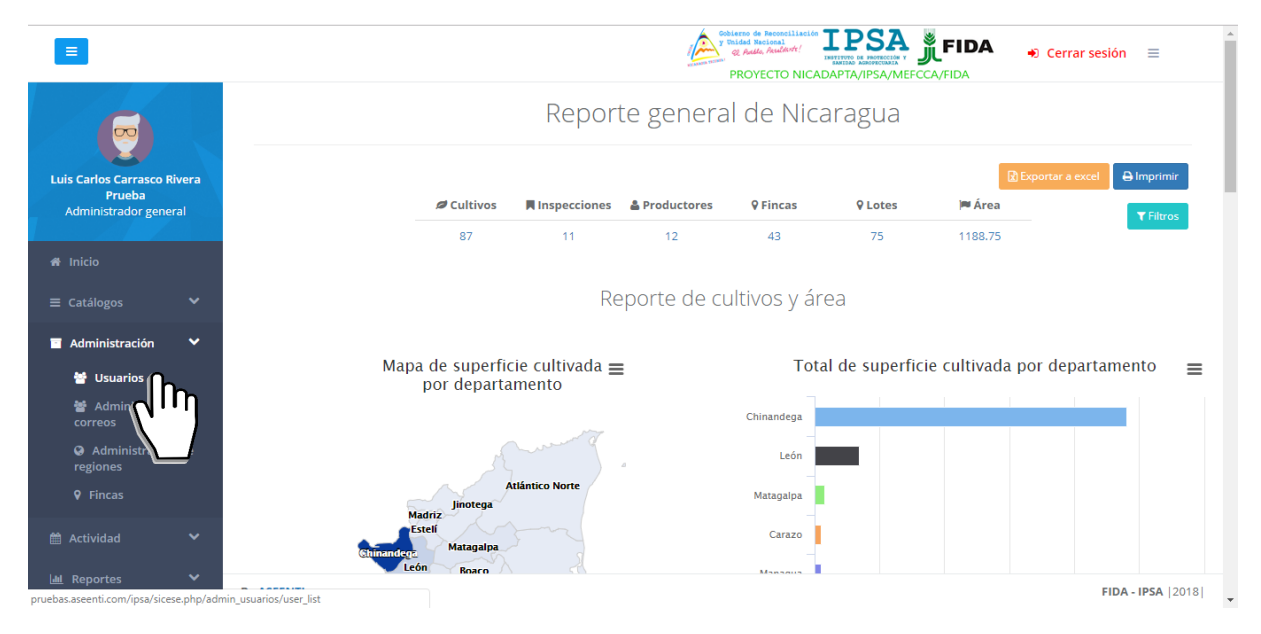

Figura 15. Ubicación del enlacepara la administración de los usuarios registrados.

El sistema cuenta con herramientas para mejorar el rendimiento de información registrada utilizando una serie de opciones disponibles las cuales se describen a continuación.

La selección de este apartado despliega en pantalla la lista total de usuarios registrados, la información que se visualiza se muestra por el nombre completo del usuario, nombre de usuario de registro, departamento al cual pertenece, municipio, registro de semillas y opciones disponibles para administrar esta información. A continuación, se describe el uso de cada una de las opciones disponibles del sistema.

La lista de usuarios que se genera se visualiza dentro de la figura 16.

TIPO DE DOCUMENTO: Manual De Usuario Versión: 2.0 Fecha de Emisión: Noviembre 2018

|                                           |            | PR         | DYECTO NICADAPTA/IPSA/MEF | CCA/FIDA | -00   | errar sesion | _    |
|-------------------------------------------|------------|------------|---------------------------|----------|-------|--------------|------|
| Lista de usuarios                         |            |            |                           |          |       | + Agregar us | uari |
| Mostrar 10 registros                      |            |            |                           | Buscar   |       |              |      |
| Nombre                                    | 1 Usuario  | ↓† Departa | mento 🕼 Municipio         | J↑ SICE  | SE II | Opciones     |      |
| Prueba Prueba Luis Carlos Carrasco Rivera | ADMIN      | Matagal    | Matagalpa                 |          | Sí    |              |      |
| Rosales Mondragon Martín                  | MAGENOR    | Managua    | a Managua                 |          | No    |              |      |
| Quezada Fiallos Rodolfo Gonzalo           | ROQUEZADA  | Managu     | a Managua                 |          | Sí    |              |      |
| Jimenez L. Alejandro                      | AJILAGUNES | Chinand    | ega El Viejo              |          | Sí    |              |      |
| Tinoco Lazo Blanca Nieves                 | BTINOCO    | RACS       | Nueva Guinea              |          | No    |              |      |
| Cano Davila Albin                         | ACANO      | RACN       | Bonanza                   |          | No    |              |      |
| Mercado Palacios Jorge                    | JMERCADO   | Jinotega   | Jinotega                  |          | No    |              |      |

Figura 16. Vista previa de la herramienta para administrar la información de los usuarios registrados.

#### Registro de Usuario

Para agregar un nuevo registro de usuario, seleccione el botón que se muestra con el nombre +**Agregar Usuario** el cual se visualiza en el apartado superior de la pantalla. Para dar de alta nuevo registro de usuario realice lo siguiente:

- 1. Seleccione el botón + Agregar usuario disponible dentro del módulo de usuarios.
- 2. El sistema activa en pantalla el formulario de registro con casillas abiertas para hacer el nuevo registro de información del usuario deseado.

|              |                                                                | Cobiers de Record Liecies<br>v Dide Mariana<br>eg Auda, Audart/<br>PROYECTO NICA | LIPSA, JFIDA → Cerrar sesión = |
|--------------|----------------------------------------------------------------|----------------------------------------------------------------------------------|--------------------------------|
| SEM          | Alta de usuarios                                               |                                                                                  |                                |
| ñ            | Es necesario llenar los campos solicitados para poder dar de a | lta a un usuario.                                                                |                                |
| ≡            |                                                                |                                                                                  |                                |
|              | País                                                           | Departamento                                                                     | Municipio                      |
| 雦            | Pais (es):<br>Nicaragua                                        | Departamento (s):<br>Granada 🔹                                                   | Municipio (s):<br>Diriomo      |
| <u>latit</u> |                                                                |                                                                                  |                                |
| Ø            |                                                                |                                                                                  |                                |
|              | Datos de usuario                                               |                                                                                  |                                |
| i            | Nombre                                                         | Apellido paterno                                                                 | Apellido materno               |
| <i>6</i> 0   | Sexo                                                           | Email                                                                            | Nivel                          |
| ٠            | Masculino                                                      |                                                                                  | Administrador •                |
| 2            | By ASEENTI                                                     |                                                                                  | FIDA - IPSA  2018              |

Figura 17. Formulario para dar de alta un nuevo registro de usuario.

- 3. Completar la información del usuario solicitada en el formulario de registro.
- Cuando se haya completado el formulario con los datos de información solicitados para el nuevo registro, presione el botón disponible para **Guardar** la información.

En caso de olvidar por error alguna casilla a registrar, el formulario muestra un mensaje de validación de la casilla, notificando que el campo a llenar es un registro necesario dentro del formulario de registro.

MANUAL DE USUARIO PARA EL SISTEMA DE CERTIFICACIÓN DE SEMILLAS

TIPO DE DOCUMENTO: Manual De Usuario

¡Éxito! Usuario generado correctamente

Elaboró: ASEENTI Versión: 2.0 Fecha de Emisión: Noviembre 2018

5. El sistema valida la información y realiza el nuevo registro de usuario, el sitio le informará que el usuario fue registrado generando una notificación con el mensaje de éxito en la página.

A continuación, se muestra la notificación que se genera una vez de registrar el usuario deseado.

## Administración de dispositivos móviles

El módulo de usuarios cuenta con la herramienta disponible para monitorear y administrar la información de los dispositivos móviles asignados a los usuarios registrados, permitiendo acceder a las diferentes opciones para gestionar la información.

El objetivo de esta sección es verificar la información proporcionada de cada dispositivo móvil registrado en cada uno de los usuarios registrados para administrarla, para agregar o desactivar registros IMEI en caso de ser necesario.

La ubicación de este apartado se encuentra disponible dentro de la columna de opciones disponibles en cada uno de los usuarios registrados, tal como se indica a continuación en la figura 18.

|                                           |            | Cobierno de Reconciliación<br>y Unidad Necional<br>& Aulla Audacht / 39<br>PROYECTO NICAD |              | DA 🍦     | Cerrar sesión | ≡     |
|-------------------------------------------|------------|-------------------------------------------------------------------------------------------|--------------|----------|---------------|-------|
| Lista de usuarios                         |            |                                                                                           |              |          | + Agregar us  | uario |
| Mostrar 10 • registros                    |            |                                                                                           | ,            | Buscar:  |               |       |
| Nombre                                    | Usuario 🕸  | Departamento 1                                                                            | Municipio 🌐  | SICESE 4 | Opciones      | J1    |
| Prueba Prueba Luis Carlos Carrasco Rivera | ADMIN      | Matagalpa                                                                                 | Matagalpa    | Sí       |               |       |
| Rosales Mondragon Martín                  | MAGENOR    | Managua                                                                                   | Managua      | No       | ng o          |       |
| Quezada Fiallos Rodolfo Gonzalo           | ROQUEZADA  | Managua                                                                                   | Managua      | Sí       | ٥(")          |       |
| Jimenez L. Alejandro                      | AJILAGUNES | Chinandega                                                                                | El Viejo     | Sí       |               |       |
| Tinoco Lazo Blanca Nieves                 | BTINOCO    | RACS                                                                                      | Nueva Guinea | No       |               |       |
| Cano Davila Albin                         | ACANO      | RACN                                                                                      | Bonanza      | No       |               |       |
| Mercado Palacios Jorge                    | JMERCADO   | Jinotega                                                                                  | Jinotega     | No       |               |       |

Figura 18 Ubicación del botón para la administración de los dispositivos móviles de los usuarios registrados.

La selección de este botón despliega en pantalla la información de los dispositivos que se encuentran asignados al usuario seleccionado. A continuación, se describe la metodología de las opciones disponibles para el uso correcto de las herramientas disponibles:

#### Agregar IMEI:

Para asignar un nuevo dispositivo móvil a un usuario registrado, es necesario ingresar a la herramienta disponible para la administración de dispositivos móviles, para esta acción realice lo siguiente:

- 1. Seleccione el botón que se encuentra en la columna de opciones disponibles el cual se muestra como .
- El sistema despliega en pantalla la herramienta disponible para gestionar la información de los dispositivos móviles registrados en cada uno de los usuarios, mostrándola por secciones diferentes tal como:
  - Tabla con información general
  - · Opción disponible para Agregar nuevo registro IMEI
  - · IMEI registrados.

| MANUAL DE USUARIO PARA EL SISTEMA DE CERTIFICACIÓN DE SEMILLAS |                                                              |          |              |            |                                                                              |                           |  |  |  |
|----------------------------------------------------------------|--------------------------------------------------------------|----------|--------------|------------|------------------------------------------------------------------------------|---------------------------|--|--|--|
| TIPO D                                                         | E DOCUMENTO:                                                 | Elaboró: | ASEENTI      |            | Versión:                                                                     | Fecha de Emisión:         |  |  |  |
| Manual De Usuario                                              |                                                              |          |              |            | 2.0                                                                          | Noviembre 2018            |  |  |  |
|                                                                |                                                              |          |              |            | Sobierno de Reconstil<br>Vinided Nacional<br>Q Audio, Availand<br>PROYECTO N | FIDA      € Cerrar sesión |  |  |  |
| SEM                                                            | Administrador de dispositivos móvil                          | les      |              | A Regresar | IMEI                                                                         |                           |  |  |  |
| =                                                              | Nombre                                                       | Usuario  | Departamento | Municipio  | IMEI (15 Dígitos)                                                            | + Agregar                 |  |  |  |
| e                                                              | Prueba Prueba Luis Carlos Carrasco Rivera ADMIN Matagalpa Ma |          |              |            |                                                                              |                           |  |  |  |
| <b>#</b>                                                       | IMEI(s) del usuario                                          |          |              |            |                                                                              |                           |  |  |  |
| Latut.                                                         |                                                              |          |              |            |                                                                              |                           |  |  |  |
| Ð                                                              | IMEI                                                         |          |              |            |                                                                              |                           |  |  |  |
|                                                                | 351721087025165                                              |          |              | Activo     |                                                                              | Desactivar                |  |  |  |
| i                                                              | 353222067120421                                              |          |              | Activo     |                                                                              | Desactivar                |  |  |  |
| 00                                                             | 353555088022658                                              |          |              | Activo     |                                                                              | Desactivar                |  |  |  |
| •                                                              | 354120075799617                                              |          |              | Activo     | 2                                                                            | Desactivar                |  |  |  |
| B                                                              | By ASEENTI                                                   |          |              |            |                                                                              |                           |  |  |  |

Figura 19 Ubicación de la casilla disponible para agregar un nuevo registro IMEI para el usuario seleccionado.

- 3. La casilla para agregar nuevo registro IMEI se encuentra activa en todo momento, basta con ingresar los 15 dígitos requeridos dentro de la casilla correspondiente.
- 4. Seleccione el botón + Agregar para almacenar el registro IMEI asignado al usuario deseado.

El sistema agrega de manera automática el registro IMEI asignado al usuario deseado y genera el mensaje de éxito informando que el registro fue asignado correctamente.

**¡Éxito!** El IMEI fue asignado exitosamente.

#### **Desactivar IMEI:**

Para desactivar un registro IMEI asignado a un usuario, realice lo siguiente:

- 1. Seleccione el botón disponible para la administración de dispositivos móviles, el botón se muestra cómo<sup>1</sup> y se ubica dentro de la columna de opciones disponibles.
- El sistema despliega en pantalla la herramienta disponible para gestionar la información de los dispositivos móviles registrados en cada uno de los usuarios, mostrando la información por secciones diferentes tal como:
  - i. Tabla con información general
  - ii. Opción disponible para Agregar nuevo registró IMEI
  - iii. IMEI registrados.
- 3. Para la anulación de un IMEI ubique los registros asignados y seleccione el botón del registro deseado.
- 4. El sistema solicita confirmar la desactivación del registro, es necesario presionar el botón Sí.

| MAN      | MANUAL DE USUARIO PARA EL SISTEMA DE CERTIFICACIÓN DE SEMILLAS |                                                           |              |           |                                                                                                |          |                     |  |  |  |
|----------|----------------------------------------------------------------|-----------------------------------------------------------|--------------|-----------|------------------------------------------------------------------------------------------------|----------|---------------------|--|--|--|
| TIPO     | DE DOCUMENTO:                                                  | Elaboró:                                                  | ASEENTI      |           | Versión:                                                                                       | Fecha    | de Emisión:         |  |  |  |
| Man      | ual De Usuario                                                 |                                                           |              |           | 2.0                                                                                            | Novier   | nbre 2018           |  |  |  |
|          |                                                                |                                                           |              |           | Sobierro de Reconciliación<br>y Balded Reconciliación<br>Q Audio, Asudarde /<br>PROYECTO NICAL |          | ➡ Cerrar sesión 🛛 🚍 |  |  |  |
| SEM      | Administrador de dispositivos móv                              | viles                                                     |              | IMEI      |                                                                                                |          |                     |  |  |  |
| <b>₽</b> | Nombre                                                         | Usuario                                                   | Departamento | Municipio | IMEI (15 Dígitos)                                                                              |          | + Agregar           |  |  |  |
| E        | Prueba Prueba Luis Carlos Carrasco                             | Prueba Prueba Luis Carlos Carrasco Rivera ADMIN Matagalpa |              |           |                                                                                                |          |                     |  |  |  |
| 雦        |                                                                |                                                           |              |           |                                                                                                |          |                     |  |  |  |
| 60       | IMEI(s) del usuario                                            |                                                           |              |           |                                                                                                |          |                     |  |  |  |
| Ø        | IMEI                                                           |                                                           |              |           |                                                                                                |          |                     |  |  |  |
|          | 351721087025165                                                |                                                           |              | Activo    | ĥ                                                                                              | No       |                     |  |  |  |
| i        | 353222067120421                                                |                                                           |              | Activo    | Ľ,                                                                                             | ar       |                     |  |  |  |
| 90       | 353555088022658                                                |                                                           |              | Activo    | Des                                                                                            | sactivar |                     |  |  |  |
| •        | 354120075799617                                                |                                                           |              | Activo    | Des                                                                                            | sactivar |                     |  |  |  |
|          | By ASEENTI Nu                                                  | eva Plantilla                                             |              |           |                                                                                                |          | FIDA - IPSA  2018   |  |  |  |

Figura 20 El sistema solicita confirmar la desactivación del registro IMEI para el usuario deseado.

5. El sistema ejecuta la anulación del registro IMEI, y una vez que se desactiva se genera una notificación indicando que el IMEI fue desactivado con éxito, a continuación, se muestra la notificación cuando el registro se desactiva de manera correcta.

**¡Éxito!** El imei fue desactivado.

#### Administración de usuarios registrados

El módulo de **usuarios** cuenta con la sección útil para administrar la información general de los usuarios registrados, la cual le permite acceder a diferentes funciones para gestionar su información dentro del sistema.

El objetivo es verificar la información proporcionada de cada usuario registrado para administrarla, agregar o quitar niveles asignados, así como modificarla en caso de ser necesario.

La ubicación del botón disponible para la administración de información se encuentra dentro de la columna de opciones disponibles en cada uno de los usuarios registrados, el botón se visualiza de color azul tal como se muestra en la figura 21.

TIPO DE DOCUMENTO: Manual De Usuario Versión: 2.0 Fecha de Emisión: Noviembre 2018

|                                           |            | y Unided Nacional<br>& Autile, Autilityte!<br>PROYECTO NICAD. |              | DA 🔸 c    | errar sesión 🛛 🗏 |
|-------------------------------------------|------------|---------------------------------------------------------------|--------------|-----------|------------------|
| Lista de usuarios                         |            |                                                               |              |           | + Agregar usua   |
| Mostrar 10 registros                      |            |                                                               | В            | uscar:    |                  |
| Nombre                                    | Usuario 🎝  | Departamento 🗍                                                | Municipio 🌐  | SICESE 11 | Opciones         |
| Prueba Prueba Luis Carlos Carrasco Rivera | ADMIN      | Matagalpa                                                     | Matagalpa    | Sí        |                  |
| Rosales Mondragon Martín                  | MAGENOR    | Managua                                                       | Managua      | No        |                  |
| Quezada Fiallos Rodolfo Gonzalo           | ROQUEZADA  | Managua                                                       | Managua      | Sí        |                  |
| Jimenez L. Alejandro                      | AJILAGUNES | Chinandega                                                    | El Viejo     | Sí        |                  |
| Tinoco Lazo Blanca Nieves                 | BTINOCO    | RACS                                                          | Nueva Guinea | No        |                  |
| Cano Davila Albin                         | ACANO      | RACN                                                          | Bonanza      | No        |                  |
| Mercado Palacios Jorge                    | JMERCADO   | Jinotega                                                      | Jinotega     | No        |                  |

Figura 21. Ubicación del botón disponible para administrar la información principal de los usuarios registrados.

#### Editar usuario

La siguiente función permitirá modificar la información de un usuario registrado, para esta acción realice lo siguiente:

1. Seleccione al usuario deseado y oprima el botón disponible para la administración de información de los usuarios registrados <sup>(2)</sup> (ubicada en la columna de opciones disponibles), una vez de ingresar a esta opción la herramienta se visualiza de la siguiente manera:

|     |                                                                | PROYECTO NICADPTA/IPSA/MEECCA/FIDA  |
|-----|----------------------------------------------------------------|-------------------------------------|
| SEM |                                                                |                                     |
|     | Administrador de usuario                                       | A Regresar Opciones                 |
|     | Nombre Usuario Sexo Departamen                                 | to Municipio C Edit + Agregar nivel |
| =   | Quezada Fiallos Rodolfo ROQUEZADA Masculino Managua<br>Gonzalo | Managua CIII                        |
|     |                                                                | $\sim$                              |
|     | Nivel (es)                                                     |                                     |
|     | Administrador Especialista                                     |                                     |
| ₿   |                                                                |                                     |
|     |                                                                |                                     |
|     |                                                                |                                     |
|     |                                                                |                                     |
|     |                                                                |                                     |
|     | By ASEENTI                                                     | FIDA - II                           |

Figura 22. Localización exacta del botón disponible para modificar / actualizar la información principal del usuario seleccionado.

- 2. Seleccione el botón disponible para edición el cual se visualiza como <sup>CE Editar</sup>.
- 3. Las casillas del formulario se activan automáticamente permitiendo la inserción de información en los campos disponibles.

El formulario con casillas activas se muestra en la figura 23.

| MAN      | ILIAL DE LISUARIO                  | PARA FI   | SISTEN    | A DE CEE     | RTIFICAC   | CIÓN DE SEMILLAS                                                                                  |                                                                                      |  |
|----------|------------------------------------|-----------|-----------|--------------|------------|---------------------------------------------------------------------------------------------------|--------------------------------------------------------------------------------------|--|
| TIPO     | DE DOCUMENTO:                      | Ela       | boró: /   | ASEENTI      |            | Versión: Fecha de Emisió                                                                          |                                                                                      |  |
| Man      | Manual De Usuario                  |           |           |              |            | 2.0                                                                                               | Noviembre 2018                                                                       |  |
|          |                                    |           |           |              |            |                                                                                                   |                                                                                      |  |
| Ξ        |                                    |           |           |              |            | Cobierno de Reconciliació<br>y Unided Recional<br>& Andre Acades Academicativat!<br>PROYECTO NICA | IPSA       FIDA <ul> <li>Cerrar sesión ≡</li> <li>ADAPTA/IPSA/MEFCCA/FIDA</li> </ul> |  |
| SEM      | Administrador de usuario           |           |           |              | A Regresar | Opciones                                                                                          |                                                                                      |  |
| <b>#</b> | Nombre                             | Usuario   | Sexo      | Departamento | Municipio  | 🕼 Editar 🕇 Ag                                                                                     | gregar nivel 🛱 Quitar nivel                                                          |  |
| ≡        | Quezada Fiallos Rodolfo<br>Gonzalo | ROQUEZADA | Masculino | Managua      | Managua    |                                                                                                   |                                                                                      |  |
| e        |                                    |           |           |              |            | Nombre (s)                                                                                        | Rodolfo Gonzalo                                                                      |  |
| 雦        | Nivel (es)                         |           |           |              |            | Apellido                                                                                          | Quezada                                                                              |  |
| <u></u>  | Administrador                      |           | Especiali | sta          |            | paterno                                                                                           |                                                                                      |  |
|          |                                    |           |           |              |            | Apellido<br>materno                                                                               | Fiallos                                                                              |  |
|          |                                    |           |           |              |            | Sexo                                                                                              | Masculino •                                                                          |  |
|          |                                    |           |           |              |            | Email                                                                                             | rodolfo.quezada@ipsa.gob.ni                                                          |  |
| i        |                                    |           |           |              |            | Departamento                                                                                      | Managua                                                                              |  |
| 8        |                                    |           |           |              |            | Municipio                                                                                         | Managua                                                                              |  |
|          |                                    |           |           |              |            | Contraseña                                                                                        |                                                                                      |  |
| 8        | By ASEENTI                         |           |           |              |            |                                                                                                   | FIDA - IPSA [2018]                                                                   |  |

Figura 23. Desplazamiento del formulario para actualizar la información de usuario seleccionado.

- 4. Ingrese la información requerida.
- 5. Una vez de actualizar la información deseado, presione el botón Burdar para almacenar la modificación de información realizada.

El sistema actualiza la información de manera automática generando una notificación con mensaje de éxito en el sitio.

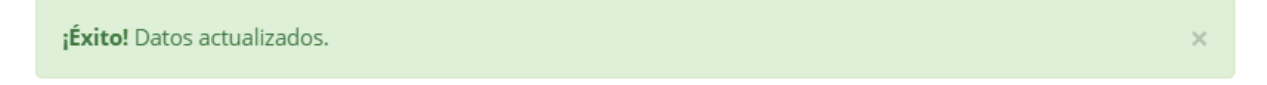

#### Permisos de usuario

Como se mencionó anteriormente, las cuentas de usuario es la forma a través de la cual se identifica y autentifica a un individuo para ingresar al sistema.

Dentro de la herramienta para administrar la información de los usuarios registrados el sistema le permite al administrador modificar los permisos de usuario, para poder acceder al sistema con su nombre y puedan realizar las tareas habituales, estos serán concedidos o negados por el administrador dependiendo de los permisos requeridos.

#### Agregar nivel:

Para agregar un nuevo permiso de acceso a un usuario ya registrado, realice lo siguiente:

- 1. Ingrese al módulo para la administración de usuarios (Administración > Usuarios).
- 2. Seleccione al usuario deseado registrado dentro de la Lista de usuarios.
- 3. Dentro de la columna de **Opciones**, seleccione el botón para ingresar a la herramienta para la administración de usuario
- 4. Seleccione el botón para agregar un nuevo nivel de acceso, el botón se muestra como
- 5. El sistema activa la casilla de manera automática en donde se encuentran los niveles de asignación para el usuario deseado.

| AN                                  | NUAL DE USUARIO P        | ARAELS    | SISTEMA      | DE CER      | TIFICAC                                      | ÓNE            | DE SEMILL                                               | LAS                                                                                                    |  |
|-------------------------------------|--------------------------|-----------|--------------|-------------|----------------------------------------------|----------------|---------------------------------------------------------|----------------------------------------------------------------------------------------------------|--|
| TIPO DE DOCUMENTO: Elaboró: ASEENTI |                          |           |              |             |                                              | Vers           | rsión: Fecha de Emisión:                                |                                                                                                    |  |
| Aanual De Usuario                   |                          |           |              | 2.0         |                                              | Noviembre 2018 |                                                         |                                                                                                    |  |
|                                     |                          |           |              |             |                                              |                |                                                         |                                                                                                    |  |
|                                     |                          |           |              |             |                                              |                | Gobierno de Re<br>y Unided Nacie<br>& Auto, A<br>PROYEC | Reveal and the second second s |  |
| EM                                  |                          |           |              |             |                                              |                |                                                         |                                                                                                    |  |
| 4                                   | Administrador de usuario |           |              |             | <table-cell-rows> Regresar</table-cell-rows> |                | Opciones                                                |                                                                                                    |  |
|                                     | Nombre                   | Usuario   | Sexo D       | epartamento | Municipio                                    |                | 🕼 Editar                                                | + Agregar pit                                                                                                    |  |
| ≡                                   | Quezada Fiallos Rodolfo  | ROQUEZADA | Masculino N  | lanagua     | Managua                                      |                | US LUILAI                                               |                                                                                                    |  |
|                                     | Gonzalo                  |           |              |             |                                              |                |                                                         | $\langle \cdot \rangle$                                                                                                    |  |
| <b>#</b>                            |                          |           |              |             |                                              |                | Nivel                                                   | Selectione un nivel                                                                                                    |  |
| -14                                 | Nivel (es)               |           |              |             |                                              |                |                                                         |                                                                                                    |  |
|                                     | Administrador            |           | Especialista |             |                                              |                |                                                         |                                                                                                    |  |
|                                     |                          |           |              |             |                                              |                |                                                         |                                                                                                    |  |
| B                                   |                          |           |              |             |                                              |                |                                                         |                                                                                                    |  |
| i                                   |                          |           |              |             |                                              |                |                                                         |                                                                                                    |  |
| ^                                   |                          |           |              |             |                                              |                |                                                         |                                                                                                    |  |
| ζς,                                 |                          |           |              |             |                                              |                |                                                         |                                                                                                    |  |
| •                                   |                          |           |              |             |                                              |                |                                                         |                                                                                                    |  |
| 8                                   | By ASEENTI               |           |              |             |                                              |                |                                                         | FIDA - IPSA  201                                                                                                    |  |

Figura 24. Ubicación de la función para asignar un nuevo nivel de acceso para el usuario.

6. Seleccione el nivel de asignación requerido.

7. Seleccione el botón + Agregar para realizar la asignación del nuevo nivel para el usuario deseado. El sistema agrega de manera automática el nuevo nivel registrado dentro del sistema.

**¡Éxito!** Acceso creado correctamente.

#### Quitar nivel:

Para negar un nivel de acceso a un usuario en específico realice lo siguiente:

- 1. Ingrese al módulo para la administración de usuarios (Administración > Usuarios).
- 2. Seleccionar al usuario deseado dentro de la Lista de usuarios registrados.
- 3. Dentro de la columna de **Opciones**, seleccione el botón para ingresar a la herramienta para la administración de información.
- 4. Seleccione el botón disponible para negar un nivel de acceso, el botón se muestra como
- 5. El sistema activa la casilla de manera automática en donde se encuentran los niveles asignados al usuario deseado.
- 6. Seleccione el nivel de acceso deseado.
- 7. Seleccione el botón que se visualiza como <sup>Eliminar</sup> para desactivar el nivel al usuario requerido.

| MAN            | NUAL DE USUARIO P                   | ARAELS     | SISTEM      | A DE CER     | TIFICAC                                      | IÓN DE SE                  | EMILL                                                     | AS                                              |
|----------------|-------------------------------------|------------|-------------|--------------|----------------------------------------------|----------------------------|-----------------------------------------------------------|-------------------------------------------------|
| TIPO           | TIPO DE DOCUMENTO: Elaboró: ASEENTI |            |             |              |                                              | Versión: Fecha de Emisión: |                                                           |                                                 |
| Man            | ual De Usuario                      |            |             |              |                                              | 2.0                        |                                                           | Noviembre 2018                                  |
|                |                                     |            |             |              |                                              |                            |                                                           |                                                 |
| =              |                                     |            |             |              |                                              |                            | Gobierno de Re<br>y Unidad Nacio<br>el Audio, A<br>PROYEC | to NICADAPTA/IPSA/MEFCCA/FIDA → Cerrar sesión = |
| SEM            |                                     |            |             |              |                                              |                            |                                                           |                                                 |
|                | Administrador de usuario            |            |             |              | <table-cell-rows> Regresar</table-cell-rows> | Opcion                     | nes                                                       |                                                 |
| î              | Al and the                          |            |             | D            |                                              | _                          |                                                           |                                                 |
| ≡              | Ouezada Fiallos Redelfo             | BOOLIEZADA | Sexo        | Departamento | Municipio                                    | Ø                          | f Editar                                                  | + Agregar nivel                                 |
|                | Gonzalo                             | ROQUEZADA  | Masculino   | Managua      | Managua                                      |                            |                                                           | ( <b>1</b> )                                    |
| 44             |                                     |            |             |              |                                              |                            |                                                           |                                                 |
|                | Nivel (es)                          |            |             |              |                                              | N                          | livel                                                     | Seleccione un nivel                             |
| <u>111</u>     | Administrador                       |            | Especialist | а            |                                              |                            |                                                           |                                                 |
|                |                                     |            |             |              |                                              |                            |                                                           |                                                 |
| E9             |                                     |            |             |              |                                              |                            |                                                           |                                                 |
|                |                                     |            |             |              |                                              |                            |                                                           |                                                 |
| i              |                                     |            |             |              |                                              |                            |                                                           |                                                 |
| Q <sub>0</sub> |                                     |            |             |              |                                              |                            |                                                           |                                                 |
| _              |                                     |            |             |              |                                              |                            |                                                           |                                                 |
|                |                                     |            |             |              |                                              |                            |                                                           |                                                 |
|                | By ASEENTI                          |            |             |              |                                              |                            |                                                           | FIDA - IPSA  2018                               |

Figura 25. Ubicación de la función disponible para desactivar un nivel de acceso para un usuario, la casilla se visualiza con menú desplegable.

8. El sistema elimina de manera automática el nivel asignado al usuario de manera correcta generando una notificación.

¡Éxito! Usuario desactivado exitosamente.

#### Eliminar usuario

Herramienta disponible para eliminar un usuario registrado, el botón para esta acción se encuentra en la columna de opciones disponibles de la lista de usuarios registrados, la ubicación del botón se muestra en la figura 26.

|                                        |                 | P         |                    |          | <ul> <li>Cerrar sesión</li> </ul> | =     |
|----------------------------------------|-----------------|-----------|--------------------|----------|-----------------------------------|-------|
| Lista de usuarios                      |                 |           |                    |          | Agrogar                           | LICUT |
|                                        |                 |           |                    |          | TAGICGAL                          | usua  |
| Mostrar 10 • registros                 |                 |           |                    | Buscar:  |                                   |       |
| Nombre                                 | Usuario Usuario | ↓↑ Depart | amento 🌵 Municipio | J↑ SICES | E 🕂 Opciones                      |       |
| Prueba Prueba Luis Carlos Carrasco Riv | era ADMIN       | Mataga    | ilpa Matagalpa     | :        | sí 🛛 😰                            | 0     |
| Rosales Mondragon Martín               | MAGENOR         | Manag     | ua Managua         | Ν        | vo 🔹 🔹                            | ſ     |
| Quezada Fiallos Rodolfo Gonzalo        | ROQUEZADA       | Manag     | ua Managua         | :        | si 🔹 💽                            | 11    |
| Jimenez L. Alejandro                   | AJILAGUNES      | Chinan    | dega El Viejo      | :        | sí 🛛 🕜                            | ł     |
| Tinoco Lazo Blanca Nieves              | BTINOCO         | RACS      | Nueva Guir         | iea N    | 40 <b>D</b>                       | 0     |
| Cano Davila Albin                      | ACANO           | RACN      | Bonanza            | Ν        | 40 <b>D</b>                       | 0     |
| Mercado Palacios Jorge                 | JMERCADO        | Jinoteg   | a Jinotega         | Þ        | No 🛛 🕜                            | 0     |

Figura 26. Ubicación de la casilla para dar de baja un usuario registrado.

Para eliminar un usuario realice lo siguiente:

- 1. Seleccionar al usuario deseado dentro de la Lista de usuarios registrados.
- 2. Seleccione el botón disponible para eliminar dentro de la columna de opciones  $^{\textcircled{0}}$ .

MANUAL DE USUARIO PARA EL SISTEMA DE CERTIFICACIÓN DE SEMILLAS Elaboró: ASEENTI

| TIPO DE DOCUMENTO: |  |
|--------------------|--|
| Manual De Usuario  |  |

Versión: 2.0

Fecha de Emisión: Noviembre 2018

+ Agregar usuario

- 3. El sistema activa un mensaje de alerta donde solicita confirmar la eliminación del usuario deseado, presionando el botón Sí, eliminar.
- 4. El sistema desactiva al usuario mostrando un mensaje de éxito en la parte centro del sitio web.

#### 1.1.1. Buscar usuario

Es permitido localizar usuarios registrados dentro del módulo de Usuarios de una manera rápida. Para realizar la búsqueda de un usuario almacenado en la tabla de registros se puede hacer uso de un filtro diseñado para tal efecto.

Para filtrar el registro de usuario requerido sigue las siguientes instrucciones:

- 1. Haga clic en la casilla utilizada para filtrar información Buscar:
- 2. Ingrese el nombre del usuario deseado.
- 3. El sistema de manera automática filtrará los datos deseados conforme a los criterios que especificó anteriormente.
- 4. La información solicitada se despliega dentro de la tabla del listado de usuarios, mostrando los usuarios con las especificaciones realizadas.

Lista de usuarios

| Mostrar 10 v registros Buscar: prueba                               |                               |                |               |           |                   |  |  |  |  |
|---------------------------------------------------------------------|-------------------------------|----------------|---------------|-----------|-------------------|--|--|--|--|
| Nombre                                                              | Usuario 🎼                     | Departamento 🌐 | Municipio 🌐 🎼 | SICESE J1 | tt (              |  |  |  |  |
| Prueba Prueba Luis Carlos Carrasco Rivera                           | ADMIN                         | Matagalpa      | Matagalpa     | Sí        |                   |  |  |  |  |
| PRUEBA UNO TECNICO                                                  | TECPRUEBA                     | Chinandega     | El Jicaral    | Sí        |                   |  |  |  |  |
| usuario prueba Recepcionista                                        | RECEPCIONISTA                 | Chinandega     | Chinandega    | No        |                   |  |  |  |  |
| LAD PRUEBA VANE                                                     | PRUEBAS                       | Carazo         | El Jicaral    | No        |                   |  |  |  |  |
| De Prueba Técnico                                                   | MAPALELO                      | Managua        | Somotillo     | No        |                   |  |  |  |  |
| Mostrando registros del 1 al 5 de un total de 5 registros (filtrado | de un total de 211 registros) |                |               | Ante      | erior 1 Siguiente |  |  |  |  |

1 al 5 de un total de 5 registros (filtrado de un total de 211 registros)

Figura 27. Ubicación del filtro para realizar la búsqueda de usuarios.

# Administración de Correos

El módulo disponible la administración de correos le permite al usuario la administración de direcciones de correo electrónico, la información se maneja ya sea por usuarios registrados o bien, productores. En donde es posible asignar a cada usuario el correo electrónico correspondiente para las notificaciones adicionales asignadas, esto para verificar en tiempo real la información que se encuentra registrada dentro del sistema.

Para acceder a este módulo seleccione el menú de administración seguido del enlace administración de correos. Tal como lo indica la siguiente figura 28.

| TIPO DE DOCUMENTO:                                                                                                    | Elaboró: ASEENTI                                 | Versión                                                                                                    | :                                                                                   |                | Fecha de l         | Emisión:             |
|----------------------------------------------------------------------------------------------------|--------------------------------------------------|----------------------------------------------------------------------------------------------------|-------------------------------------------------------------------------------------|----------------|--------------------|----------------------|
| Manual De Usuario                                                                                                    |                                                  | 2.0                                                                                                    |                                                                                     |                | Noviembre          | e 2018               |
| =                                                                                                    |                                                  | and the second second s | Dierno de Reconciliación<br>Juidad Racional<br>& Auto, Acultort:<br>PROYECTO NICAD. |                |                    | errar sesión 🛛 🗮     |
|                                                                                                    | Rep                                              | orte genera                                                                                                    | l de Nica                                                                           | ragua          |                    |                      |
| Luis Carlos Carrasco Rivera<br>Prueba<br>Administrador general                                                                     | 🖉 Cultivos 🛛 📕 inspeccion                        | nes 🖀 Productores                                                                                                    | <b>♀</b> Fincas                                                                     | <b>♀</b> Lotes | 😰 Exporta          | r a excel 🖨 Imprimir |
| # Inicio                                                                                                    | 87 11                                            | 12                                                                                                    | 43                                                                                  | 75             | 1188.75            |                      |
| ≡ Catálogos 🗸 🗸                                                                                                    |                                                  | Reporte de cu                                                                                                    | ultivos y áre                                                                       | à              |                    |                      |
| Administración ^                                                                                                    | Mapa de superficie cultivada<br>por departamento | 1 ≡                                                                                                    | Total                                                                               | de superfici   | e cultivada por de | epartamento 😑        |
| <ul> <li>Administración de</li> <li>correos</li> <li>Administración de</li> <li>regio</li> <li>Finca</li> <li>Actividad</li> </ul> | Atlántico Norte<br>Jinotega<br>Estelf            |                                                                                                    | Chinandega<br>León<br>Matagalpa<br>Carazo                                           | -              |                    |                      |
|                                                                                                    | Chinandena Matagalpa                             |                                                                                                    |                                                                                     |                |                    |                      |

Figura 28. Ubicación del enlacepara acceder al módulo para la administración de correos.

A continuación, la selección de este apartado despliega dos secciones disponibles para la administración de usuarios y la administración de productores, cada usuario registrado tiene asociado un correo electrónico para la activación de notificaciones. Este podrá modificarse en caso de ser requerido siempre y cuando se encuentre activo.

| =                                                              |                                                  | y balded Bac<br>y balded Bac<br>exercises | Anne Antonia Antonia A | 🔹 Cerrar sesión 🛛 🚍 |
|----------------------------------------------------------------|--------------------------------------------------|-------------------------------------------|----------------------------------------------------------------------------------------------------|---------------------|
|                                                                | Adminsitrador de direcciones de correo eletrónic | 0                                         |                                                                                                    |                     |
| Luis Carlos Carrasco Rivera<br>Prueba<br>Administrador general | Mostrar 10 • registros                           |                                           | Buscar:                                                                                                    |                     |
|                                                                | Nombre                                           | 1 Usuario                                 | J1 Email                                                                                                    | 👫 Opciones 👫        |
|                                                                | Luis Carlos Carrasco Rivera Prueba Prueba        | ADMIN                                     | info@aseenti.com                                                                                                    | C                   |
| ≡ Catálogos 🗸                                                  | Martín Rosales Mondragon                         | MAGENOR                                   | martin.rosales@ipsa.gob.ni                                                                                                    | Ø                   |
| Administración                                                 | Rodolfo Gonzalo Quezada Fiallos                  | ROQUEZADA                                 | rodolfo.quezada@ipsa.gob.ni                                                                                                    | Ø                   |
|                                                                | Alejandro Jimenez L.                             | AJILAGUNES                                | ajilagunes@gmail.com                                                                                                    | C2                  |
| Estatus de inspección                                          | Blanca Nieves Tinoco Lazo                        | BTINOCO                                   | blanca.tinoco@ipsa.gob.ni                                                                                                    | 8                   |
|                                                                | Albin Cano Davila                                | ACANO                                     | albin.cano@ipsa.gob.ni                                                                                                    | 8                   |
| i Fichas técnicas                                              | Jorge Mercado Palacios                           | JMERCADO                                  | jorge.mercado@ipsa.gob.ni                                                                                                    | C                   |
|                                                                | By ASEENTI                                       |                                           |                                                                                                    | FIDA - IPSA  2      |

Figura 29. Vista previa de la herramienta para la administración de direcciones de correo electrónico.

# Administración de Regiones

SICESE tiene disponible la herramienta para administrar la información de las regiones registradas, donde permite al administrador el registro único de regiones, facilitando la administración teniendo como objetivo la disminución de errores, verificar que la información introducida sea real y confiable y se encuentra disponible para la revisión en todo momento.

Para acceder a este módulo seleccione el menú de administración seguido del enlace administración de regiones.

| TIPO DE DOCUMENTO:                    | Elaboró: ASEENTI | Versión           | :                                                                 |               | Fecha de           | Emisión:         |
|---------------------------------------|------------------|-------------------|-------------------------------------------------------------------|---------------|--------------------|------------------|
| Manual De Usuario                     |                  | 2.0               |                                                                   |               | Noviembr           | e 2018           |
| =                                     |                  |                   | bierno de Reconciliación<br>Unidad Nacional<br>& Audio, Auditufr! |               | 📕 FIDA 🗛 o         | errar sesión 🛛 🗏 |
|                                       |                  |                   | PROYECTO NICADA                                                   | PTA/IPSA/MEFC | CA/FIDA            |                  |
|                                       | Rep              | orte genera       | il de Nica                                                        | ragua         |                    |                  |
| Luis Carlos Carrasco Rivera<br>Prueba |                  | nes 🌲 Productores | 9 Fincas                                                          | 9 Lotes       | Export.            | ar a excel       |
| Administrador general                 | 87 11            | 12                | 43                                                                | 75            | 1188.75            | <b>T</b> Filtros |
| ኆ Inicio                              |                  |                   |                                                                   |               |                    |                  |
| ≡ Catálogos 🗸                         |                  | Reporte de cu     | ultivos y áre                                                     | а             |                    |                  |
| Administración                        |                  |                   | <b>T</b> . 1                                                      |               |                    |                  |
| 嶜 Usuarios                            | por departamento | a ≡               | Total                                                             | de superfic   | ie cultivada por c | lepartamento     |
| Administración de<br>correos          |                  |                   | Chinandega                                                        |               |                    |                  |
| Administración de regiones (          |                  |                   | León                                                              |               |                    |                  |
|                                       | Atlántico Norte  |                   | Matagalpa                                                         |               |                    |                  |
|                                       | Madriz           |                   |                                                                   |               |                    |                  |
| Actividad 🖌 🖌                         |                  |                   | Carazo                                                            |               |                    |                  |

Figura 30. Ubicación del enlacepara el módulo de administración de regiones.

A continuación, la selección de este enlace despliega en pantalla el listado total de regiones registradas dentro del sistema. Puede mejorar el rendimiento de información utilizando las opciones disponibles de la tabla de registros, donde se muestra la opción para agregar un nuevo registro, o bien, para editar información capturada en caso de ser necesario.

|                                       |                                                   | Provecto NicadaPranting | EFIDA Derrar sesión =  |
|---------------------------------------|---------------------------------------------------|-------------------------|------------------------|
|                                       | Regiones                                          |                         | + Agregar nueva región |
| Luis Carlos Carrasco Rivera<br>Prueba | Mostrar 10 v registros                            |                         | Buscar:                |
| Administration general                | Nombre I1                                         | Departamentos 41        | Opciones 🕴             |
| 希 Inicio                              | REGION DE PRUEBA                                  | LEÓN, MANAGUA           | Z × Ξ                  |
| ≡ Catálogos ✓                         | PRUEBA                                            | LEÓN                    | <b>2</b> × =           |
| Administración                        | Mostrando registros del 0 al 0 de un total de 0 n | egistros                | Anterior Siguiente     |
| 🛗 Actividad 🛛 🗸 🗸                     |                                                   |                         |                        |
| 🔟 Reportes 🛛 🗸                        |                                                   |                         |                        |
| Estatus de inspección                 |                                                   |                         |                        |
| 🖹 Documentos                          |                                                   |                         |                        |
| i Fichas técnicas                     |                                                   |                         |                        |
| & Enlaces                             | By ASEENTI                                        |                         | FIDA - IPSA  2018      |

Figura 31. Vista previa de la herramienta para administración de regiones.

## Agregar región

Para agregar un nuevo registro de región dentro del sistema, localice el botón agregar en la parte superior derecha del listado de regiones.

1. Seleccione el botón Agregar nueva región.

| MANUAL DE USUARIO PARA                       | EL:     | SISTEMA DE CERTIFICAC | IÓN DE SEMILLAS |    |              |            |           |
|----------------------------------------------|---------|-----------------------|-----------------|----|--------------|------------|-----------|
| TIPO DE DOCUMENTO:                           | Elal    | boró: ASEENTI         | Versión:        |    | Fecha de     | Emisiór    | า:        |
| Manual De Usuario                            |         |                       | 2.0             |    | Noviemb      | re 2018    | 3         |
| Regiones<br>Mostrar 10 • registros           |         |                       |                 |    | +<br>Buscar: | Agregar nu |           |
| Nombre                                       | 11      | Departamentos         |                 | 11 | Opciones     |            | 11        |
| REGION DE PRUEBA                             |         | LEÓN,MANAGUA          |                 |    | ✓ × =        |            |           |
| PRUEBA                                       |         | LEÓN                  |                 |    | ☑ × Ξ        |            |           |
| Mostrando registros del 0 al 0 de un total o | de 0 re | gistros               |                 |    |              | Anterior   | Siguiente |

Figura 32. Botón disponible para dar de alta un nuevo registro de región.

- 2. El sistema activa el formulario para registro de información.
- 3. Inicie con la captura de información.
- 4. Seleccione la opción guardar para almacenar el nuevo registro de región.

|                                       |                       |                               |          | gebierno de Reconciliación<br>y Unidad Nacional<br>no Datto Reconcert: | A jrida .    | 0 Cerrar sesión 🔳      |
|---------------------------------------|-----------------------|-------------------------------|----------|------------------------------------------------------------------------|--------------|------------------------|
|                                       | ·                     | gregar región                 |          |                                                                        | /MEFCCA/FIDA |                        |
|                                       | Regiones              | Nombre                        |          |                                                                        | 1            | + Agregar nueva región |
| Luis Carlos Carrasco Rivera<br>Prueba | Mostrar 10            |                               |          | 🖺 Guardar                                                              | Buscar:      |                        |
| Automistration general                | Nombre                |                               |          |                                                                        | 0pciones     |                        |
| 섉 Inicio                              | REGION DE PRUE        |                               |          | 🗙 Cerrar                                                               | <b>⊘</b> × ≡ |                        |
| ≡ Catálogos 🗸 🗸                       | PRUEBA                |                               | LEÓN     |                                                                        | <b>⊘</b> × ≡ |                        |
| 🖬 Administración 🛛 💙                  | Mostrando registros o | el 0 al 0 de un total de 0 re |          |                                                                        |              | Anterior Siguiente     |
| 🛍 Actividad 🛛 💙                       | 110500100 (051300) 0  |                               | -2124.02 |                                                                        |              |                        |
| 🔟 Reportes 🛛 💙                        |                       |                               |          |                                                                        |              |                        |
| Estatus de inspección                 |                       |                               |          |                                                                        |              |                        |
| 🖹 Documentos                          |                       |                               |          |                                                                        |              |                        |
| i Fichas técnicas                     |                       |                               |          |                                                                        |              |                        |
| <b>%</b> Enlaces                      | By ASEENTI            |                               |          |                                                                        |              | FIDA - IPSA  2018      |

Figura 33. Vista previa del formulario para alta de regiones.

## Edición Región y Departamento

La opción para modificación de información permite la transformación de información de la región seleccionada, o bien, el departamento asociado a la región registrada, la edición se realiza de la siguiente manera:

- 1. Seleccione el registro de región o departamento correspondiente.
- 2. Seleccione el botón disponible para editar información.

| Regiones                                      |                 |             |            | - Agregar nueva región  |
|-----------------------------------------------|-----------------|-------------|------------|-------------------------|
| Mostrar 10 v registros                        |                 | Opción para | Buscar:    |                         |
| Nombre                                        | 1 Departamentos | edición de  | 1 Opciones | .↓†                     |
| REGION DE PRUEBA                              | LEÓN,MANAGUA    | región      | Z × =      | Opción para             |
| PRUEBA                                        | LEÓN            |             | ✓ × = ✓    | edición<br>departamento |
| Mostrando registros del 0 al 0 de un total de | ) registros     |             |            | Anterior Siguiente      |

Figura 34. Ubicación de los botones disponibles para edición de información.

TIPO DE DOCUMENTO: Manual De Usuario

Versión: 2.0 Fecha de Emisión: Noviembre 2018

- 3. Las casillas se activan de forma automática, dependiendo del registro solicitado.
- 4. Una vez que se han realizado las modificaciones correctamente, seleccione el botón **guardar** para almacenar la información modificada anteriormente.

|                                       |                    | Agregar región         |                     | Coblerno de Reconciliación IPS |              | 🔹 Cerrar sesión 🛛 🗮    |
|---------------------------------------|--------------------|------------------------|---------------------|--------------------------------|--------------|------------------------|
|                                       | Regiones           | Nombre                 | REGION DE PRUEBA    |                                |              | + Agregar nueva región |
| Luis Carlos Carrasco Rivera<br>Prueba | Mostrar 10         |                        |                     | 🖺 Guardar                      | Buscar:      |                        |
|                                       | Nombre             |                        |                     |                                | UT Opciones  | 11                     |
|                                       | REGION DE PRUE     |                        |                     | <b>X</b> Cerrar                | <b>2</b> × = |                        |
|                                       | PRUEBA             |                        | LEÓN                |                                | <b>⊘</b> × ≡ |                        |
|                                       | Mostrando registro | os del 0 al 0 de un to | ital de 0 registros |                                |              | Anterior Siguiente     |
|                                       |                    |                        |                     |                                |              |                        |
|                                       |                    |                        |                     |                                |              |                        |
|                                       |                    |                        |                     |                                |              |                        |
|                                       |                    |                        |                     |                                |              |                        |
|                                       |                    |                        |                     |                                |              |                        |
| <b>%</b> Enlaces                      | By ASEENTI         |                        |                     |                                |              | FIDA - IPSA  2018      |

Figura 35. Vista previa del formulario para modificación de regiones registradas.

#### Eliminar región

El módulo para la administración de regiones tiene la opción para desactivar de manera permanente a una región registrada, el botón disponible para esta acción se encuentra en la columna de opciones. Para eliminar una región realice lo siguiente:

1. Seleccione el registro de región correspondiente.

| Regiones                                          |               |    |          | + Agregar nueva región |
|---------------------------------------------------|---------------|----|----------|------------------------|
| Mostrar 10 • registros                            |               |    | Buscar:  |                        |
| Nombre 1                                          | Departamentos | 11 | Opciones | tt.                    |
| REGION DE PRUEBA                                  | LEÓN,MANAGUA  |    |          |                        |
| PRUEBA                                            | LEÓN          |    |          |                        |
| Mostrando registros del 0 al 0 de un total de 0 r | agistros      |    |          | Anterior Siguiente     |

Figura 36. Ubicación del botón disponible para eliminar un registro de región.

- 2. Seleccione la opción eliminar, ubicada dentro de la columna de opciones.
- 3. Confirmar la eliminación del mensaje de alerta generada.

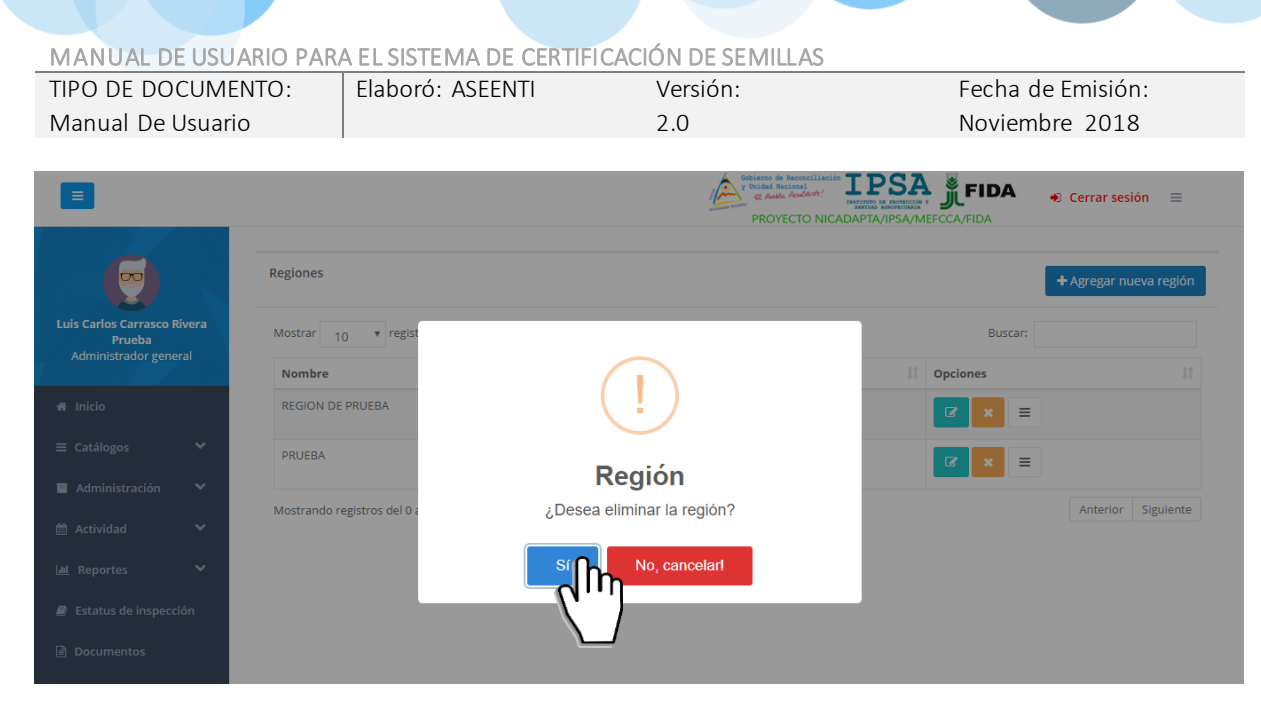

Figura 37. El sistema solicita la confirmación para eliminar el registro solicitado.

4. El sistema desactiva la región.

# Administración de Fincas

Este módulo permite administrar la información de las fincas teniendo como objetivo principal disminuir los errores y mejorar la calidad de la información que se encuentra ingresada. El administrador cuenta con los permisos para dar de alta nuevas fincas, el número a ingresar depende del uso de estas dentro del sistema, el registro de cada finca se digitaliza y almacena en el sistema generando un código único de empadronamiento, para identificar a cada una con un código único, además es posible gestionar cada finca mediante las opciones asignadas a cada registro.

Se puede acceder a este apartado mediante el enlace **Administración** del menú de navegación del sistema, seleccionando en enlace que se visualiza como administración de fincas.

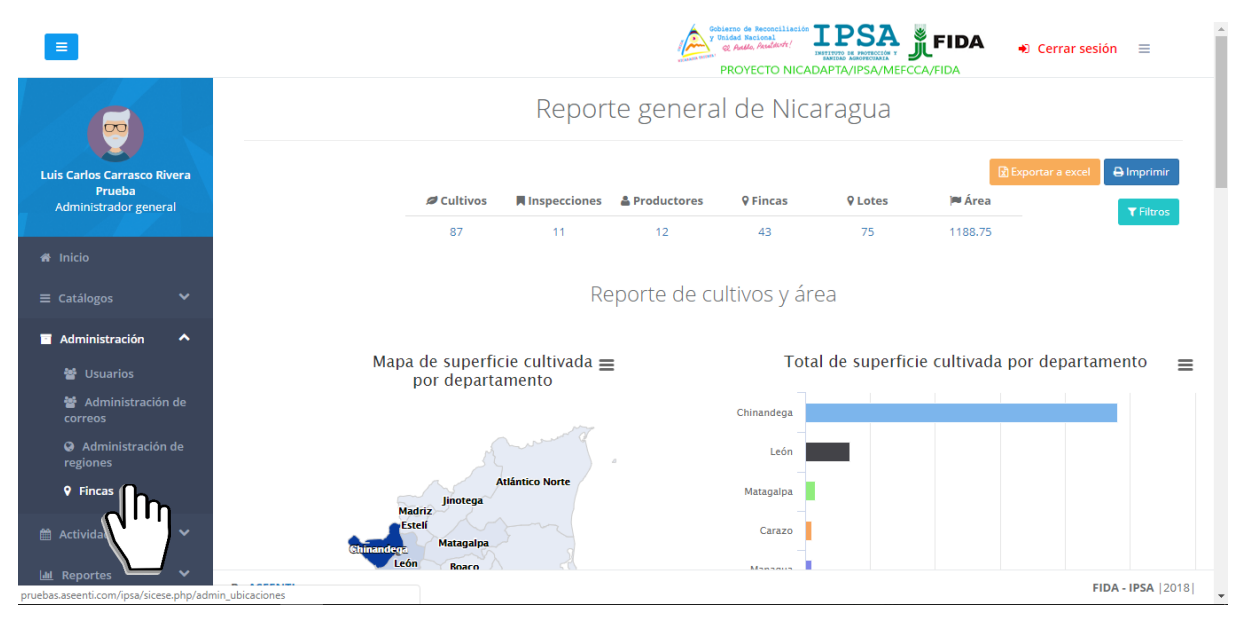

Figura 38. Ubicación del módulo disponible para la administración de las fincas registradas.

La selección de este módulo muestra a detalle la información general del total de fincas que se encuentran registradas para monitorear y mejorar la eficiencia de los datos almacenados dentro del

TIPO DE DOCUMENTO: Manual De Usuario

Versión: 2.0 Fecha de Emisión: Noviembre 2018

sistema. Este módulo ofrece a los usuarios una sección dinámica con un conjunto de opciones disponibles para la gestión de información de cada registro.

| Ξ                            |         |                      |                   |               | Cobierno de Reco<br>y Doidad Nacion<br>& Aullo, Ann<br>PROYECT | IPSTITUTO SE HOVEGOLIA Y<br>SANKY SINCA SANKY SANKY SANK | FIDA 🕘 Cerra                  | r sesión ≡        |
|------------------------------|---------|----------------------|-------------------|---------------|----------------------------------------------------------------|----------------------------------------------------------------------------------------------------|-------------------------------|-------------------|
|                              |         | Lista de fincas      |                   |               |                                                                |                                                                                                    |                               | + Agregar         |
|                              | li coro | Mostrar 10           | registros         |               |                                                                |                                                                                                    | Buscar:                       |                   |
| Prueba<br>Administrador gene | ral     | Código<br>↓↑         | Propietario<br>↓↑ | Finca<br>J†   | Superficie<br>(Ha) ↓↑                                          | Ubicación<br>geográfica 🎝 1                                                                                                    | Coordenadas<br>geográficas 🎝  | Opciones          |
|                              |         | 558-30-45-<br>000001 |                   | SAN MATEO     | 9.21                                                           | CHINANDEGA -<br>CHINANDEGA                                                                                                    | 12.6187292,<br>-87.09747289   | • •               |
|                              | ~       |                      |                   |               |                                                                |                                                                                                    |                               |                   |
| Administración               | ~       | 558-30-25-<br>000001 |                   | SANTA TERESA  | 373.04                                                         | CHINANDEGA - EL VIEJO                                                                                                    | 12.68236557 ,<br>-87.2175766  | $\mathbf{O}$      |
|                              | ~       |                      |                   |               |                                                                |                                                                                                    |                               |                   |
|                              | ~       | 558-30-25-<br>000002 |                   | SAN ISIDRO    | 18.43                                                          | CHINANDEGA - EL VIEJO                                                                                                    | 12.68517382 ,<br>-87.23306106 |                   |
|                              | ión     |                      |                   |               |                                                                |                                                                                                    |                               |                   |
|                              |         | 558-30-40-<br>000001 |                   | SANTA MATILDE | 2573.75                                                        | CHINANDEGA -<br>VILLANUEVA                                                                                                    | 12.81696657,<br>-86.89969621  |                   |
|                              |         | 558-30-25-           |                   | SANTA CECILIA | 13.47                                                          | CHINANDEGA - EL VIEJO                                                                                                    | 12.70263231,                  | 00                |
|                              |         | By ASEENTI           |                   |               |                                                                |                                                                                                    |                               | FIDA - IPSA   201 |

Figura 39. Vista previa de la sección para la administración del registro total de fincas registradas.

#### Herramientas disponibles

El sistema cuenta con herramientas disponibles para mejorar el rendimiento de los datos utilizando una serie de opciones, en donde es posible agregar nuevo registro de lotes a una finca requerida, modificar información de estas además de ver la ubicación exacta de los registros.

#### Alta de fincas

El formulario para registro de nuevas fincas facilita la captura de datos y agiliza el proceso de registro mejorando la calidad de la información que se está registrando. El botón para este nuevo registro se

encuentra en la sección superior derecha del listado de fincas, mostrándose como + Agregar.

A continuación, se explica de forma detallada la metodología para registro de datos, el cual solicita la siguiente información:

- 1. Datos generales
- **Nombre de la finca:** Esta casilla está diseñada para realizar la captura de información ingresando de manera manual el nombre de la finca deseada.
- Superficie: Esta casilla está diseñada para realizar la captura de información ingresando de manera manual el registro de superficie solicitado. La casilla se encuentra disponible únicamente para registro numérico.

Una vez de haber seleccionado los componentes solicitados, seleccione la pestaña en la parte superior del formulario de registro para continuar con el registro de información.

La sección disponible para registro de datos generales puede verse en la figura 40.

| MANUAL DE USU                                                  | JARIO PARA | EL SISTEMA DE      | CERTIFICAC                | CIÓN DE SEMILLAS                                                                       |                                                                      |                                   |            |
|----------------------------------------------------------------|------------|--------------------|---------------------------|----------------------------------------------------------------------------------------|----------------------------------------------------------------------|-----------------------------------|------------|
| TIPO DE DOCUMI                                                 | ENTO:      | Elaboró: ASEEN     | ITI                       | Versión:                                                                               | Fecha                                                                | de Emisión:                       |            |
| Manual De Usuar                                                | io         |                    |                           | 2.0                                                                                    | Novien                                                               | nbre 2018                         |            |
|                                                                |            |                    |                           | Constants de Reseautilités<br>Constant Parlament<br>Constant Parlament<br>PROYECTO NIC | adapta/ipsa/mercca/fida                                              | <ul> <li>Cerrar sesión</li> </ul> | ≡          |
| Luis Carlos Carrasco Rivera<br>Prueba<br>Administrador general | Datos gen  | Prale: Datos geopo | olíticos Dato             | s administrativos                                                                      |                                                                      |                                   |            |
| ≡ Catálogos 🗸 🗸                                                |            | Superficie (Ha)    |                           |                                                                                        |                                                                      |                                   |            |
| 🗉 Administración 🛛 💙                                           |            | Fuentes de agua    | Pozo Río                  |                                                                                        | <ul> <li>Abrevadero</li> <li>Canal</li> <li>Dad municipal</li> </ul> |                                   |            |
| 🛗 Actividad 🛛 🗸                                                |            |                    | <ul> <li>Otras</li> </ul> |                                                                                        |                                                                      |                                   |            |
| 네 Reportes 🗸 🗸                                                 |            |                    |                           |                                                                                        |                                                                      |                                   |            |
| Estatus de inspección                                          |            |                    |                           |                                                                                        |                                                                      |                                   |            |
| Documentos                                                     |            |                    |                           |                                                                                        |                                                                      |                                   |            |
| i Fichas técnicas                                              |            |                    |                           |                                                                                        |                                                                      |                                   |            |
| % Enlaces                                                      | By ASEENTI |                    |                           |                                                                                        |                                                                      | FIDA -                            | IPSA  2018 |

Figura 40. Vista previa del formulario disponible para el alta de registro de datos generales.

#### 2. Datos geopolíticos

- Departamento: Seleccione la casilla para elegir el departamento el registro de finca, que despliega los departamentos disponibles con menú desplegable para visualizar la información asignada se activa utilizando la flecha que se muestra dentro de la casilla v poder así elegir la opción correspondiente.
- Municipio: Seleccione la casilla para elegir el municipio el registro de finca, los municipios que se despliegan se encuentran asignados al registro de departamento seleccionado anteriormente, el menú desplegable para visualizar la información asignada se activa utilizando la flecha que se muestra dentro de la casilla y poder así elegir la opción correspondiente.
- Comunida d: Seleccione la casilla para elegir la comunidad correspondiente, el menú desplegable se activa utilizando la flecha que se muestra dentro de la casilla v poder así elegir la opción correspondiente.
- **Dirección de la finca:** Esta casilla está diseñada para realizar la captura de información ingresando de manera manual la dirección de la finca deseada.
- **UTM:** Casilla disponible para selección de la zona UTM donde se activa la zona horario dentro del formulario.
- **Latitud, Longitud:** Casilla diseñada para realizar la captura de información ingresando de manera manual el registro de latitud y longitud solicitado. La casilla se encuentra disponible únicamente para registro numérico.

Una vez de haber ingresado la información solicitada, seleccione la pestaña en la parte superior del formulario para continuar con el registro de información. El formulario para registro de datos geopolíticos se muestra a continuación en la figura 41.

| MANUAL DE USUARIO PAR                                          | A EL SISTEMA DE                 | CERTIFICACIÓN DE S  | EMILLAS                                                                                       |         |                                                      |                  |
|----------------------------------------------------------------|---------------------------------|---------------------|-----------------------------------------------------------------------------------------------|---------|------------------------------------------------------|------------------|
| TIPO DE DOCUMENTO:                                             | Elaboró: ASEEN                  | ITI Versión         | :                                                                                             | Fee     | cha de Emisión:                                      |                  |
| Manual De Usuario                                              |                                 | 2.0                 |                                                                                               | No      | viembre 2018                                         |                  |
|                                                                |                                 | È                   | Gobierno de Reconciliación<br>V Thidad Nacional<br>Martin Andro, Analarde<br>PROYECTO NICADAI |         | DA 🗣 Cerrar sesión                                   | =                |
| Luis Carlos Carrasco Rivera<br>Prueba<br>Administrador general | Datos geop<br>Departamento      | Datos administrativ | ros                                                                                           |         |                                                      | ¥                |
| 🏶 Inicio                                                       | Municipio                       | Seleccione          |                                                                                               |         |                                                      | *                |
| ≡ Catálogos 🗸 🗸                                                | Comunidad                       | Seleccione          |                                                                                               |         |                                                      | •                |
| 🖬 Administración 🛛 🗸                                           | Dirección de la finca           |                     |                                                                                               |         |                                                      |                  |
| 🛗 Actividad 🛛 🗸                                                | UTM:                            |                     |                                                                                               |         |                                                      |                  |
| Latitu                                                         | d / Norte                       | Longitud / Este     |                                                                                               | Altitud |                                                      |                  |
| <ul> <li>Estatus de inspección</li> </ul>                      | FFormato decima<br>(xx.x00000x) | 31                  | Formato decimal<br>(xx.xxxxxx)                                                                |         | La altitud se calculará en base a las<br>coordenadas |                  |
| Documentos                                                     |                                 |                     |                                                                                               |         |                                                      |                  |
| i Fichas técnicas                                              |                                 |                     |                                                                                               |         |                                                      |                  |
| % Enlaces By ASEENTI                                           |                                 |                     |                                                                                               |         | FIDA - II                                            | <b>PSA</b>  2018 |

Figura 41. La segunda parte del formulario se visualiza en la pestaña datos geopolíticos para continuar con el registro de información.

#### 3. Datos Administrativos

Propietario: Seleccione la casilla para elegir el propietario correspondiente, esta despliega el registro de propietarios disponibles, el menú desplegable para visualizar la información se activa utilizando la flecha que se muestra dentro de la casilla <sup>•</sup> y poder así elegir la opción correspondiente.

En caso que el propietario deseado no se encuentre registrado dentro de la lista desplegable, es posible agregarlo seleccionando el botón +Agregar ubicado en el mismo apartado del formulario. Esta opción despliega en pantalla el formulario disponible para registro de información.

|                                       | Cerrar sesión                                            | =               |
|---------------------------------------|----------------------------------------------------------|-----------------|
|                                       |                                                          |                 |
| Luis Carlos Carrasco Rivera<br>Prueba | Datos generales Datos geopolíticos Datos administrativas |                 |
| Administrador general                 | Propietario Seleccione                                   |                 |
| 希 Inicio                              |                                                          |                 |
| ≡ Catálogos 🗸 🗸                       | E3 Guard                                                 | dar             |
| 🖬 Administración 🛛 💙                  |                                                          |                 |
| 🛗 Actividad 🛛 🗸 🗸                     |                                                          |                 |
| 🔟 Reportes 🛛 🗸                        |                                                          |                 |
| Estatus de inspección                 |                                                          |                 |
| 🖹 Documentos                          |                                                          |                 |
| i Fichas técnicas                     |                                                          |                 |
| % Enlaces                             | By ASEENTI FIDA - IP:                                    | <b>SA</b>  2018 |

Figura 42. La tercera parte del formulario se visualiza en la pestaña de datos geopolíticos para finalizar con el registro de la nueva finca.

| MANUAL DE USUARIO PAR | A EL SISTEMA DE CERTI | FICACIÓN DE SEMILLAS |                   |
|-----------------------|-----------------------|----------------------|-------------------|
| TIPO DE DOCUMENTO:    | Elaboró: ASEENTI      | Versión:             | Fecha de Emisión: |
| Manual De Usuario     |                       | 2.0                  | Noviembre 2018    |

#### Guardar

Una vez de finalizar con el registro de información, seleccione el botón Biguardar disponible para almacenar de manera correcta el registro de finca deseado, este se encuentra ubicado en la parte inferior del formulario de registro.

El sistema almacena el registro de la finca dentro de la base de datos del sitio, reflejando la información dentro del módulo de laboratorios.

En caso de olvidar llenar uno de los campos o se introdujo información con validación incorrecta, al momento de guardar el registro de captura el sistema notificará que el campo es requerido para hacer el registro correctamente dentro del sitio, en este caso deberás corregir el campo donde aparezca el mensaje de error.

|                                                                |                            |                                | RECOG de Recordilation<br>and Balandard<br>Control of Adder Andread<br>PROYECTO NICADAPTA/IPSA/MEFCCA/FIDA | 🖲 Cerrar sesión 🛛 🗏 |
|----------------------------------------------------------------|----------------------------|--------------------------------|----------------------------------------------------------------------------------------------------|---------------------|
| Luis Carlos Carrasco Rivera<br>Prueba<br>Administrador general | Datos generales Datos geop | olíticos Datos administrativos |                                                                                                    |                     |
| A Inicio                                                       | Propietario                | Seleccione                     | •                                                                                                    | + Agregar           |
| ≡ Catálogos 🗸 🗸                                                |                            |                                |                                                                                                    |                     |
| 🖀 Administración 🛛 💙                                           |                            |                                |                                                                                                    | (III)               |
| 🛗 Actividad 🛛 🗙                                                |                            |                                |                                                                                                    | $\sim$              |
| 🔟 Reportes 🛛 🗸                                                 |                            |                                |                                                                                                    |                     |
| 🖉 Estatus de inspección                                        |                            |                                |                                                                                                    |                     |
| 🖹 Documentos                                                   |                            |                                |                                                                                                    |                     |
| i Fichas técnicas                                              |                            |                                |                                                                                                    |                     |
| ∾ Enlaces                                                      | By ASEENTI                 |                                |                                                                                                    | FIDA - IPSA  2018   |

Figura 43. Ubicación del botón para guardar el nuevo registro de la finca.

El sistema genera en pantalla una notificación la cual le informa que el registro de finca se insertó con éxito. El formulario de registro genera una ventana extra para la distribución de lotes dentro de la finca registrada, esta se visualiza en la figura 44. Esta herramienta facilita la captura para dar de alta un nuevo registro de lote asignado a la finca registrada anteriormente o bien, generar un lote del tamaño de la finca registrada.

|                                               |                 |                        | Sobierno<br>y Ubidad<br>e & PRC | A Reconciliación<br>Recional<br>Marcinada<br>Marcinada<br>Marci | Cerrar sesión ≡                |
|-----------------------------------------------|-----------------|------------------------|---------------------------------|----------------------------------------------------------------------------------------------------|--------------------------------|
| <b></b>                                       | Datos generales | Datos geopolíticos     | Datos administrativos           | Distribución de lotes                                                                                                    |                                |
| Luis Carlos Carrasco<br>Administrador general | Para gei        | nerar un lote del tama | año de la finca presione el si  | iguiente botón:                                                                                                    | + Crear lote                   |
| ≡ Catálogos 🗸 🗸                               |                 |                        |                                 |                                                                                                    | CUE generado: 558-50-10-000011 |
| 🖬 Administración 💙                            | Referen         |                        | $\checkmark$                    |                                                                                                    |                                |
| 🛗 Actividad 🛛 💙                               | Superficie del  |                        |                                 | Selecci                                                                                                    | one 🔻                          |
| Estatus de inspección                         | lote (Ha)       | Finca registrada       | correctamente 558-50-10-0       | 000011                                                                                                    |                                |
| 🖨 Inicio                                      |                 |                        | ок                              |                                                                                                    | 🖺 Guardar lote                 |
| 🖹 Documentos                                  |                 |                        |                                 | _                                                                                                    |                                |
| i Fichas técnicas                             | Lote            | Supe                   | rficie (Ha)                     |                                                                                                    |                                |

Figura 44. Notificación que se genera una vez que la finca se dio de alta con éxito.

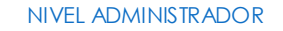

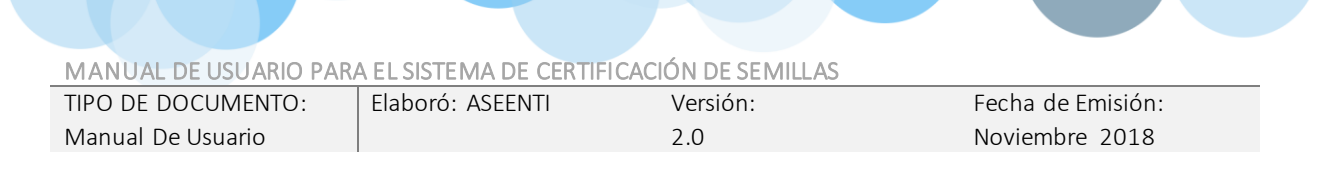

Agregar lotes a la finca: El alta de registros se realiza de la siguiente manera:

- a. Sección donde se encuentra disponible el formulario para realizar el nuevo registro del lote requerido, donde se solicita ingresar el nombre de referencia del lote que se va a registrar, superficie total registrada e indicar el tipo de agricultura solicitado.
- El formulario de registro se visualiza a continuación en la figura 45.

| =                                             |                                 | Gobierno do<br>V Distada R<br>Q Autu<br>PROY | Recordition IPSA Filad | Cerrar sesión =       |
|-----------------------------------------------|---------------------------------|----------------------------------------------|------------------------|-----------------------|
|                                               | Datos generales Datos geopolíti | cos Datos administrativos                    | Distribución de lotes  |                       |
| Luis Carlos Carrasco<br>Administrador general | Para generar un lote del        | tamaño de la finca presione el si            | guiente botón: +c      | rear lote             |
| ≡ Catálogos 🗸 🗸                               |                                 |                                              | CUE gener              | ado: 558-50-10-000011 |
| 🖀 Administración 🛛 💙                          | Referencia del lote             |                                              |                        |                       |
| 🛱 Actividad 🛛 🗸 🗸                             | Superficie del                  |                                              | Tipo de Seleccione     | Ŧ                     |
| Estatus de inspección                         | lote (Ha)                       |                                              | agricultura            |                       |
| 🖀 Inicio                                      |                                 |                                              |                        | 🖺 Guardar lote        |
| Documentos                                    |                                 |                                              |                        |                       |
| i Fichas técnicas                             | Lote                            | Superficie (Ha)                              |                        |                       |
| % Enlaces                                     | Terminar                        |                                              |                        |                       |
| Aplicación móvil                              |                                 |                                              |                        |                       |
| A Manualos                                    | By ASEENTI                      |                                              |                        | FIDA - IPSA  2018     |

Figura 45. Nueva pestaña que se genera para asignar un registro de lote dentro de la finca registrada anteriormente.

- b. Ingrese de manera manual la información de datos solicitada.
- c. Una vez de finalizar con el registro de información y verificar que está se encuentre ingresada de manera correcta, seleccione el botón para almacenar la información, el cual se visualiza como el guardar lote.

El formulario con información ingresada y ubicación del botón para guardar el registro se muestra en la figura 46.

| E                                             |                           | Soblarno (<br>y Unide Al                | er Reconciliación IPSA FIDA | ♣ Cerrar sesión       |
|-----------------------------------------------|---------------------------|-----------------------------------------|-----------------------------|-----------------------|
|                                               | Datos generales Datos geo | políticos Datos administrativos         | Distribución de lotes       |                       |
| Luis Carlos Carrasco<br>Administrador general | Para generar un lote      | e del tamaño de la finca presione el si | iguiente botón: + c         | ear lote              |
| ≡ Catálogos 🗸 🗸                               |                           |                                         | CUE genera                  | ado: 558-50-10-000011 |
| 🖬 Administración 🛛 💙                          | Referencia del lote       |                                         |                             |                       |
| 🛗 Actividad 🛛 💙                               | Superficie del            |                                         | Tipo de Seleccione          | v                     |
| Estatus de inspección                         | iote (iia)                |                                         | agricultura                 |                       |
| 🖀 Inicio                                      |                           |                                         |                             | 🖺 Guardar ote         |
| 🖻 Documentos                                  |                           |                                         |                             | - dim                 |
| i Fichas técnicas                             | Lote                      | Superficie (Ha)                         |                             | $\sim$                |
| & Enlaces                                     | Terminar                  |                                         |                             |                       |
| Aplicación móvil                              |                           |                                         |                             |                       |
| R Manualas                                    | By ASEENTI                |                                         |                             | FIDA - IPSA  2018     |

Figura 46. Ubicación del botón disponible para guardar el nuevo registro del lote.

MANUAL DE USUARIO PARA EL SISTEMA DE CERTIFICACIÓN DE SEMILLAS

| TIPO DE DOCUMENTO: | Elaboró: ASEENTI | Versión: | Fecha de Emisión: |
|--------------------|------------------|----------|-------------------|
| Manual De Usuario  |                  | 2.0      | Noviembre 2018    |

d. El sistema ejecuta y almacena con éxito el alta del lote para la finca deseada.

El sistema genera una ventana alterna la cual notifica que el registro de lote ha sido guardado con éxito.

#### Filtrar información

Se pueden localizar las fincas registradas dentro de módulo de una manera rápida y efectiva. Para realizar una búsqueda de una o varias fincas almacenadas en el sistema web se puede hacer uso de un filtro diseñado para tal efecto.

Para realizar los filtros de información realice lo siguiente:

- a. Haga clic en la casilla utilizada para filtrar información Buscar:
- b. Ingrese el nombre de la finca deseada.
- c. El sistema de manera automática filtrará los datos deseados conforme a los criterios que especificó anteriormente y se listarán aquellos registros que cumplen con las condiciones impuestas, esto en caso de que existan.

La herramienta disponible para filtrar registros se muestra dentro de la figura 47.

|                                                       |        |                      |             |              | Gobierno de Rec<br>y Unidad Nacion<br>@ Aullo, Au | IPOLILIACIÓN IL POSA<br>AL<br>ALACHY INTERNATIONAL INTERNATIONAL INTERNATION | <b>FIDA</b> - Cerr           | ar sesión 🛛 🗏 |
|-------------------------------------------------------|--------|----------------------|-------------|--------------|---------------------------------------------------|----------------------------------------------------------------------------------------------------|------------------------------|---------------|
| e                                                     |        | Lista de fincas      |             |              |                                                   |                                                                                                    |                              | + Agregar     |
| Luis Carlos Carrasco F<br>Prueba                      | Rivera | Mostrar 10           | • registros |              |                                                   |                                                                                                    | Buscar: chinan               | $\mathbf{h}$  |
| Administrador gene                                    | eral   | Código<br>↓↑         | Propietario | Finca        | Superficie<br>(Ha) ↓↑                             | Ubicación<br>geográfica 🕼                                                                                                    | Coordenadas<br>geográficas   | ones<br>It    |
| ■ Catálogos                                           | ~      | 558-30-45-<br>000001 |             | SAN MATEO    | 9.21                                              | CHINANDEGA -<br>CHINANDEGA                                                                                                    | 12.6187292,<br>-87.09747289  |               |
| <ul> <li>Administración</li> <li>Actividad</li> </ul> | ~      | 558-30-25-<br>000001 |             | SANTA TERESA | 373.04                                            | CHINANDEGA - EL VIEJO                                                                                                    | 12.68236557 ,<br>-87.2175766 |               |
| III Reportes                                          | ~      |                      |             |              |                                                   |                                                                                                    |                              |               |

Figura 47. Vista previa de la casilla disponible para filtrar de información.

TIPO DE DOCUMENTO: Manual De Usuario

Versión: 2.0 Fecha de Emisión: Noviembre 2018

# Actividad – Inspecciones

El propósito de este apartador es monitorear a detalle y administrar el registro de actividad de las inspecciones que han sido generadas permitiendo tener un mejor control de la información que se registra para controlar así las situaciones de ocurrencia que se detecten.

La información se encontrará siempre disponible para su revisión en tiempo y forma, además es posible verificar el estatus de una inspección en particular. Este módulo se encuentra en el módulo desplegable actividad, el enlace se visualiza con el nombre de inspecciones tal como lo muestra la figura 48.

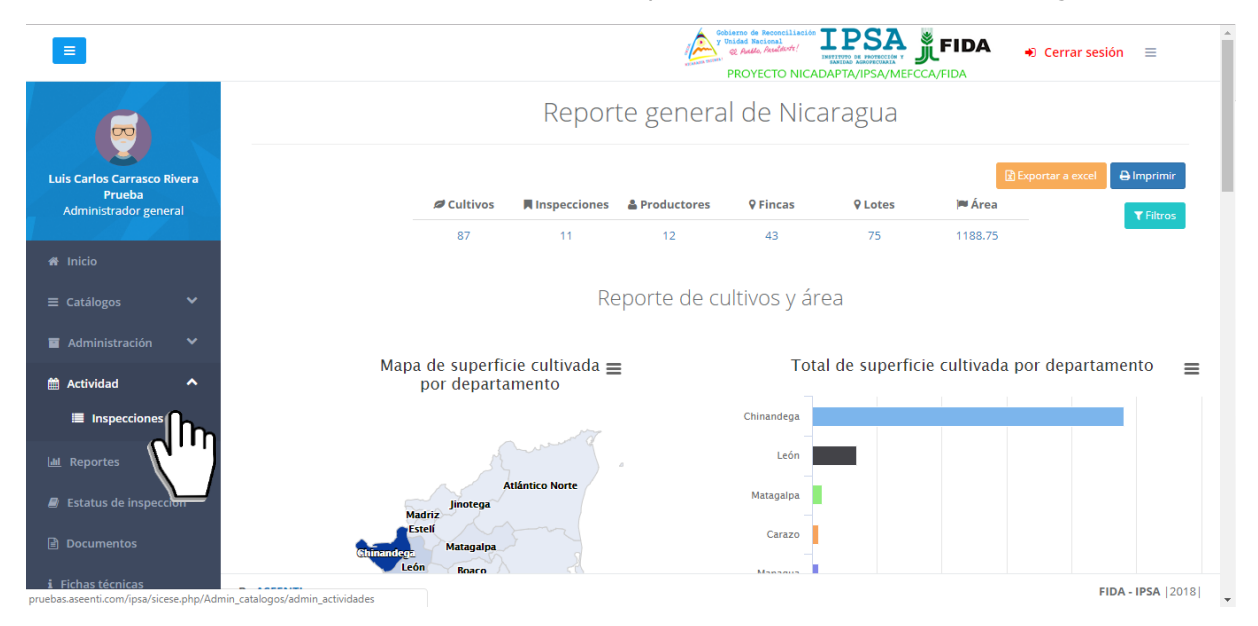

Figura 48. Ubicación del enlacepara la administración de las inspecciones realizadas.

El módulo de inspecciones registrada cuenta con funciones especificas las cuales facilitan la administración de datos, para verificar el estatus de cada registro y realizar las acciones correspondientes. Una vez de acceder en este apartado se visualiza en pantalla el listado de inspecciones que han sido generadas, así mismo cuenta con una columna llamada opciones, la cual siguiere al administrador una serie de opciones disponibles para el registro de actividad.

| Listado de inspecciones   Listado de inspecciones   USUARIO SOPORTE   Sistaus de inspecciones   Listado de inspecciones   USUARIO SOPORTE   Sistaus de inspecciones   Listado de inspecciones   USUARIO SOPORTE   Sistaus de inspecciones   Listado de inspecciones   Listado de inspecciones   Listado de inspecciones   Listado de inspecciones   Listado de inspecciones   Listado de inspecciones   Listado de inspecciones   Listado de inspecciones   Listado de inspecciones   Listado de inspeccion                                                                                                    | Ξ                                                              |                      |                          | 1                                      | Cobierno de Reconcilia<br>y Unidad Nacional<br>& Autho, Anullutt!<br>PROYECTO NI | CADAPTA/IPSA/N          |                            | Ceri          | rar sesión 🛛 🔳 |
|----------------------------------------------------------------------------------------------------|----------------------------------------------------------------|----------------------|--------------------------|----------------------------------------|----------------------------------------------------------------------------------|-------------------------|----------------------------|---------------|----------------|
| Productor       Código<br>de<br>finca       Finca       Superficie       Código de<br>finca       Fecha de<br>apertura       Estatus       Opciones         Administración       V       V       registros       Superficie       Código de<br>finca       Fecha de<br>apertura       Estatus       Opciones         Administración       V       V       SSB-70-15-       LA QUINTA - LA QUINTA       17.4300       2018-00001-       Estatus       Opciones         Administración       V       V       SSB-70-15-       SSB-70-15-       RANCHO SAN PEDRO - RANCHO SAN       2018-00001-       2018-01-18       CERADO       Image: Comparison of the comparison of the compari         | e                                                              | Listado de inspec    | ciones                   |                                        |                                                                                  |                         |                            |               |                |
| Motirar 10 registros     Motirar 10 registros     Motirar 10 registros     Productor 10   Marinistración 10   Marinistración 1000001  <                                                                                                    | Luis Carlos Carrasco Rivera<br>Prueba<br>Administrador general | Todas las visitas    | -                        | T                                      |                                                                                  |                         |                            |               |                |
| Catálogos       Productor       Código de finca 1       Finca 1       Superficia       Superficia       Fecha de spertura 1       Estatus       portones 1         Administración       USUARIO SOPORTE       S00001       LA QUINTA - LA QUINTA       17.4300       2018-00001-       2018-01-18       CERRADO       A 0         Reportes       USUARIO SOPORTE       S58-70-15-       RANCHO SAN PEDRO - RANCHO SAN       40.4200       2018-00001-       2018-01-18       CERRADO       A 0       A 0 <td< th=""><th>A Inicio</th><th>Mostrar 10 v r</th><th>egistros</th><th></th><th></th><th></th><th>Buscar:</th><th></th><th></th></td<>                                                                                                    | A Inicio                                                       | Mostrar 10 v r       | egistros                 |                                        |                                                                                  |                         | Buscar:                    |               |                |
| Administración       V       USUARIO SOPORTE       558-70-15-       LA QUINTA - LA QUINTA       17.4300       2018-00001-       2018-01-18       CERRADO       A         Actividad       V       USUARIO SOPORTE       558-70-15-       RANCHO SAN PEDRO - RANCHO SAN       40.4200       2018-00001-       2018-01-18       CERRADO       A       Image: Cerrado Series       Image: Cerrado Series <td< th=""><th></th><th>Productor</th><th>Código<br/>de<br/>finca ↓↑</th><th>Finca</th><th>Superficie</th><th>Código de<br/>inspección</th><th>Fecha de<br/>apertura<br/>Jî</th><th>Estatus<br/>↓↑</th><th>Opciones</th></td<> |                                                                | Productor            | Código<br>de<br>finca ↓↑ | Finca                                  | Superficie                                                                       | Código de<br>inspección | Fecha de<br>apertura<br>Jî | Estatus<br>↓↑ | Opciones       |
| Legorites         USUARIO SOPORTE<br>2         558-70-15-<br>000002         RANCHO SAN PEDRO - RANCHO SAN<br>PEDRO         40.4200         2018-00001-<br>000004         2018-01-18         CERRADO         A           Documentos         USUARIO SOPORTE<br>2         558-525-<br>000010         LOS PEREZ - LOS PERES         2.1200         2018-00001-<br>000005         2018-01-18         CERRADO         A         A                                                                                                    | Administración 💙                                               | USUARIO SOPORTE<br>2 | 558-70-15-<br>000001     | LA QUINTA - LA QUINTA                  | 17.4300                                                                          | 2018-000001-<br>000001  | 2018-01-18                 | CERRADO       |                |
| Estatus de inspección       USUARIO SOPORTE       558-55-25-       LOS PEREZ - LOS PERES       2.1200       2018-00001-       2018-01-18       CERRADO       P         Fichas técnicas       2       000010       LOS PEREZ - LOS PERES       2.1200       2018-00001-       2018-01-18       CERRADO       P       Image: CERRADO       Image: CERRADO       Image: CERADO       Image: CERRADO <td< td=""><td></td><td>USUARIO SOPORTE<br/>2</td><td>558-70-15-<br/>000002</td><td>RANCHO SAN PEDRO - RANCHO SAN<br/>PEDRO</td><td>40.4200</td><td>2018-000001-<br/>000004</td><td>2018-01-18</td><td>CERRADO</td><td></td></td<>                                                                              |                                                                | USUARIO SOPORTE<br>2 | 558-70-15-<br>000002     | RANCHO SAN PEDRO - RANCHO SAN<br>PEDRO | 40.4200                                                                          | 2018-000001-<br>000004  | 2018-01-18                 | CERRADO       |                |
| USUARIO SOPORTE         558-55-25-2         LOS PEREZ - LOS PERES         2.1200         2018-01-18         CERRADO         Image: Cerrado Cerrado         Image: Cerrado         Image: Cerrad                                                                                                    | Estatus de inspección                                          |                      |                          |                                        |                                                                                  |                         |                            |               |                |
|                                                                                                    | Fichas técnicas                                                | USUARIO SOPORTE<br>2 | 558-55-25-<br>000010     | LOS PEREZ - LOS PERES                  | 2.1200                                                                           | 2018-000001-<br>000005  | 2018-01-18                 | CERRADO       |                |

Figura 49. Vista previa de la herramienta para la administración de actividades de inspección.

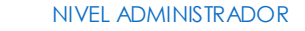

| MANUAL DE USUARIO PAR | A EL SISTEMA DE CERTIF | ICACIÓN DE SEMILLAS |                   |
|-----------------------|------------------------|---------------------|-------------------|
| TIPO DE DOCUMENTO:    | Elaboró: ASEENTI       | Versión:            | Fecha de Emisión: |
| Manual De Usuario     |                        | 2.0                 | Noviembre 2018    |

A continuación, se describe el uso correcto de cada una de las funciones disponibles.

#### **Reporte Actividades**

Esta función facilita la visualización del reporte de actividades de cada inspección y agiliza el proceso de revisión y verificación de la información que se encuentra registrada, mejorando el tiempo de respuesta

y la calidad de esta. Para ver el reporte de actividad seleccione el botón disponible como 🦲.

Una vez de seleccionar esta opción, el sistema filtrará los datos y se mostrará el resumen de actividades de la inspección seleccionada, el cual se muestra a continuación en la figura 50.

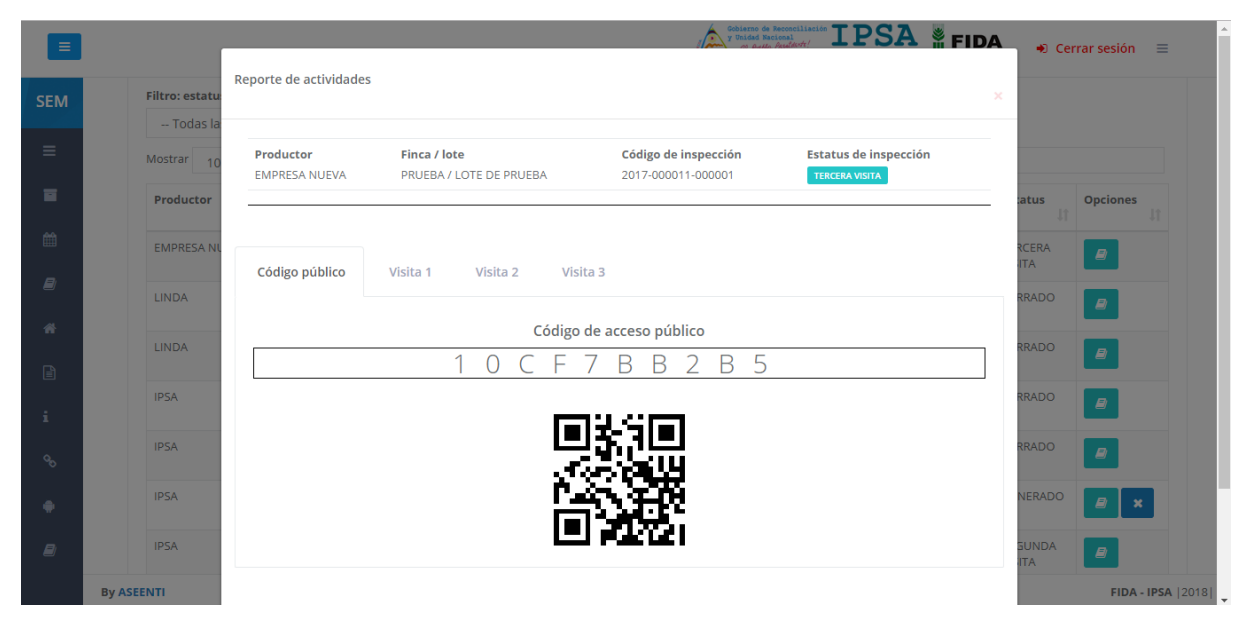

Figura 50. Vista previa del reporte de actividades.

#### Descartar Inspección

En caso de no tener en cuenta un registro de inspección, el sistema pone a su disposición la opción para realizar un descarte de información, esta información se visualiza dentro de la columna de opciones.

| Listado de inspeccio        | nes                   |                                     |            |                             |                         |         |          |
|-----------------------------|-----------------------|-------------------------------------|------------|-----------------------------|-------------------------|---------|----------|
| Filtro: estatus actual de i | nspección             |                                     |            |                             |                         |         |          |
| Todas las visitas           |                       | Ŧ                                   |            |                             |                         |         |          |
| Mostrar 10 v regis          | tros                  |                                     |            |                             | Busca                   | r:      |          |
| Productor                   | Código de<br>finca ↓↑ | Finca Ut                            | Superficie | Código de<br>inspección 🏻 🕸 | Fecha de<br>apertura ↓↑ | Estatus | Opciones |
| USUARIO SOPORTE 2           | 558-70-15-<br>000001  | LA QUINTA - LA QUINTA               | 17.4300    | 2018-000001-<br>000001      | 2018-01-18              | CERRADO |          |
| USUARIO SOPORTE 2           | 558-70-15-<br>000002  | RANCHO SAN PEDRO - RANCHO SAN PEDRO | 40.4200    | 2018-000001-<br>000004      | 2018-01-18              | CERRADO |          |

Figura 51. Ubicación de la opción para descartar inspección registrada.

La selección de esta opción genera un formulario el cual permite almacenar el motivo de la inspección descartada.

| MANUAL DE USU                                                  | ARIO PAR                     | A EL SISTEMA DE CER                   | TIFICACIÓN DE SE | MILLAS                                                                |                |                       |  |
|----------------------------------------------------------------|------------------------------|---------------------------------------|------------------|-----------------------------------------------------------------------|----------------|-----------------------|--|
| TIPO DE DOCUME                                                 | NTO:                         | Elaboró: ASEENTI                      | Versión:         |                                                                       | Fech           | a de Emisión:         |  |
| Manual De Usuario                                              | C                            |                                       | 2.0              |                                                                       | Noviembre 2018 |                       |  |
|                                                                |                              |                                       |                  |                                                                       |                |                       |  |
|                                                                |                              | Descartar inspección                  |                  | Gobierzo de Recencilisción<br>y Unided Recional<br>or Action Recional |                | IDA 🔹 Cerrar sesión 🚍 |  |
|                                                                | Listado de i                 | nspeccio<br>Ciclo:                    | CICLO 1          |                                                                       |                |                       |  |
| Luis Carlos Carrasco Rivera<br>Prueba<br>Administrador general | Filtro: estatus<br>Todas las | actual de Época:<br>visitas           | PRIMERA          | v                                                                     |                |                       |  |
|                                                                | Mostrar 10                   | v regis Cultivo:                      | MAÍZ             | Ŧ                                                                     | Busc           | an                    |  |
| # Inicio                                                       | Productor                    | Categoría:                            | GENÉTICA         | ▼ le                                                                  | Fecha de       | Estatus Opciones      |  |
| ≡ Catálogos 🖍                                                  | USUARIO SOP                  | ORTE 2 Cultivar:                      |                  | 0001-                                                                 | 2018-01-18     | CERRADO               |  |
| ■ Administración  ● Administración  ● Administración           |                              | Superficie total (ha):                |                  |                                                                       |                |                       |  |
| 🔟 Reportes 💙                                                   | USUARIO SOP                  | ORTE 2 Superficie descartada<br>(ha): |                  | 0001-                                                                 | 2018-01-18     | CERRADO               |  |
| 🖉 Estatus de inspección                                        |                              | Observación:                          |                  |                                                                       |                |                       |  |
| 🖻 Documentos                                                   | USUARIO SOP                  | ORTE 2                                |                  | 001-                                                                  | 2018-01-18     | CERRADO               |  |
| 1 Fichas técnicas                                              |                              | 57404                                 |                  | Guardar Cerrar                                                        | 2047.07.07     |                       |  |
| & Enlaces                                                      | FIALLOS                      | 000003                                | _                | 000001                                                                | 2017-07-27     |                       |  |
| Aplicación móvil                                               |                              |                                       |                  |                                                                       |                |                       |  |

Figura 52. Vista previa del formulario para descartar inspección.

Una vez de completar el formulario para indicar el descarte de inspección, es necesario almacenar esta información presionando el botón **guardar**.

## Asignar Notificaciones por Email

El sistema muestra la herramienta para asignar notificaciones en el correo de la inspección que desee, para esto es necesario presionar el botón que se muestra como asignado a cada una de las inspecciones registradas.

| Listado de inspeccio                     | nes                   |                                     |            |                           |                         |               |                |
|------------------------------------------|-----------------------|-------------------------------------|------------|---------------------------|-------------------------|---------------|----------------|
| Filtro: estatus actual de i              | nspección             |                                     |            |                           |                         |               |                |
| Todas las visitas<br>Mostrar 10 v regist | tros                  | Ŧ                                   |            |                           | Busca                   | r:            |                |
| Productor J†                             | Código de<br>finca ↓↑ | Finca J1                            | Superficie | Código de<br>inspección 🎝 | Fecha de<br>apertura ↓↑ | Estatus<br>J† | Opciones<br>↓↑ |
| USUARIO SOPORTE 2                        | 558-70-15-<br>000001  | LA QUINTA - LA QUINTA               | 17.4300    | 2018-000001-<br>000001    | 2018-01-18              | CERRADO       |                |
| USUARIO SOPORTE 2                        | 558-70-15-<br>000002  | RANCHO SAN PEDRO - RANCHO SAN PEDRO | 40.4200    | 2018-000001-<br>000004    | 2018-01-18              | CERRADO       |                |

Figura 53. Ubicación de la opción para asignar notificaciones por correo electrónico.

La selección de esta opción genera la herramienta para la asignación de correo, solicitando el tipo de usuario y usuario o productor deseado. Una vez de finalizar con el registro de información presione el botón guardar para almacenar la asignación realizada.

| MANUAL DE USU                                                  | JARIO PARA        | A EL SISTEMA                     | DE CER                 | TIFICACIÓN DE           | SEMILLA       | \S                                            |                        |                    |      |
|----------------------------------------------------------------|-------------------|----------------------------------|------------------------|-------------------------|---------------|-----------------------------------------------|------------------------|--------------------|------|
| TIPO DE DOCUM                                                  | ENTO:             | Elaboró: AS                      | boró: ASEENTI Versión: |                         |               |                                               | Fecha de Emisión:      |                    |      |
| Manual De Usua                                                 | rio               |                                  |                        | 2.0                     |               |                                               | Noviembre 2018         |                    |      |
|                                                                |                   |                                  |                        |                         | ×             |                                               | DCA 8_                 |                    |      |
|                                                                |                   | Correos para no                  | tificación             |                         | I and a state | And Antesterna<br>a auto Real factor<br>CADAP |                        | DA + Cerrar sesion | ón ≡ |
|                                                                | Listado de ir     | nspeccio<br>Tipo de u            | suario:                | Seleccionar opción      |               | v                                             |                        |                    |      |
| Luis Carlos Carrasco Rivera<br>Prueba<br>Administrador general | Filtro: estatus a | actual de i Usuario/F<br>visitas | roductor:              | Seleccionar opción      | Gu            | ▼<br>ardar                                    |                        |                    |      |
| # Inicio                                                       | Mostrar 10        | v regis                          | Co                     | rreo Tipo               | Opción        |                                               | Bus                    | car:               |      |
| ≡ Catálogos 💙                                                  | Productor         | 11                               |                        |                         |               | le<br>ón                                      | Fecha de<br>apertura 🐰 | Estatus Opciones   |      |
| 🖬 Administración 💙                                             | USUARIO SOP(      | DRTE 2                           |                        |                         |               | 0001-<br>Cerrar                               | 2018-01-18             | CERRADO            |      |
| 🛱 Actividad 🛛 💙                                                |                   |                                  |                        |                         |               |                                               |                        |                    |      |
| 🔟 Reportes 🗸 🗸                                                 |                   | ORTE 2 558-70-15-<br>000002      | RANCHO SAN P           | EDRO - RANCHO SAN PEDRO | 40.4200       | 2018-000001-<br>000004                        | 2018-01-18             | CERRADO            |      |
| Estatus de inspección                                          |                   |                                  |                        |                         |               |                                               |                        |                    |      |
| Documentos                                                     |                   | DRTE 2 558-55-25-<br>000010      |                        |                         | 2.1200        | 2018-000001-<br>000005                        | 2018-01-18             | CERRADO            |      |
| i Fichas técnicas                                              |                   |                                  |                        |                         |               |                                               |                        |                    |      |

Figura 54. Vista previa de la herramienta para la asignación de correos.

# Estatus de inspección

Esta herramienta es útil para el administrador que le permite ver a detalle del estatus de las actividades registradas en cada una de las inspecciones generadas, el sistema web digitaliza el reporte de actividades de la finca deseada, este se encuentra diseñada para dar seguimiento puntual a la información registrada.

El análisis efectivo de cada inspección ayuda al administrador a proteger la información a través de una revisión cuidadosa y efectiva para el análisis de datos. El módulo para resumen de actividades se encuentra disponible en el menú de navegación con el nombre de estatus de inspección, ubicado dentro del menú de navegación del sistema, tal como se indica en la figura 55.

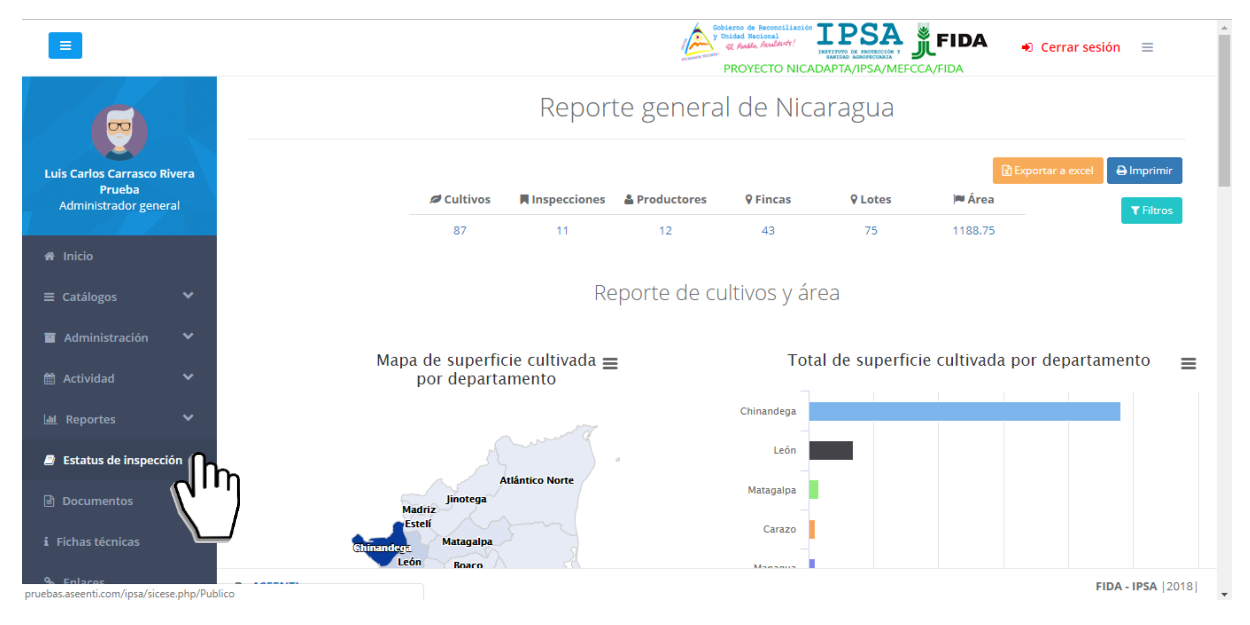

Figura 55. Ubicación del módulo para verificar el estatus de inspección realizado en cada inspección registrada.

La selección de este módulo muestra la herramienta de captura disponible para ingresar el código del caso deseado y acceder así al resumen de actividades que se genera dentro del sitio.

Esta herramienta cuenta con las opciones para ingresar de manera manual el código de acceso, o bien, mediante la lectura de un código QR asignado a la finca correspondiente.

| TIPO DE DOCUMENTO:                            | Elaboró: ASEENTI | Versión:                                                                      | Fecha de Emisión:    |
|-----------------------------------------------|------------------|-------------------------------------------------------------------------------|----------------------|
| Manual De Usuario                             |                  | 2.0                                                                           | Noviembre 2018       |
| =                                             |                  | Polidad Bacinal<br>Polidad Bacinal<br>Reflato, Paddoneri<br>PROYECTO NICADAPT | FIDA Cerrar sesión = |
|                                               |                  | Bienvenido                                                                    |                      |
| Luis Carlos Carrasco<br>Administrador general | Intro            | duzca el código de su inspe                                                   | cción                |
| ≡ Catálogos 🗸                                 |                  |                                                                               |                      |
| 🖀 Administración 🛛 💙                          |                  | 盟 Leer QR                                                                     |                      |
| 🛍 Actividad 🛛 🗸                               |                  |                                                                               |                      |
| Estatus de inspección                         |                  | <b>Q</b> Buscar                                                               |                      |
| # Inicio                                      |                  |                                                                               |                      |

Figura 56. Herramienta para consulta del reporte de actividad.

## Código de acceso

Las casillas para el registro del código de acceso facilitan la captura de datos de manera manual solicitando diez dígitos del código de acceso para visualizar el reporte de actividad, las casillas para el registro del código se encuentran disponibles en la sección superior centro en pantalla, tal como lo indica la figura 57.

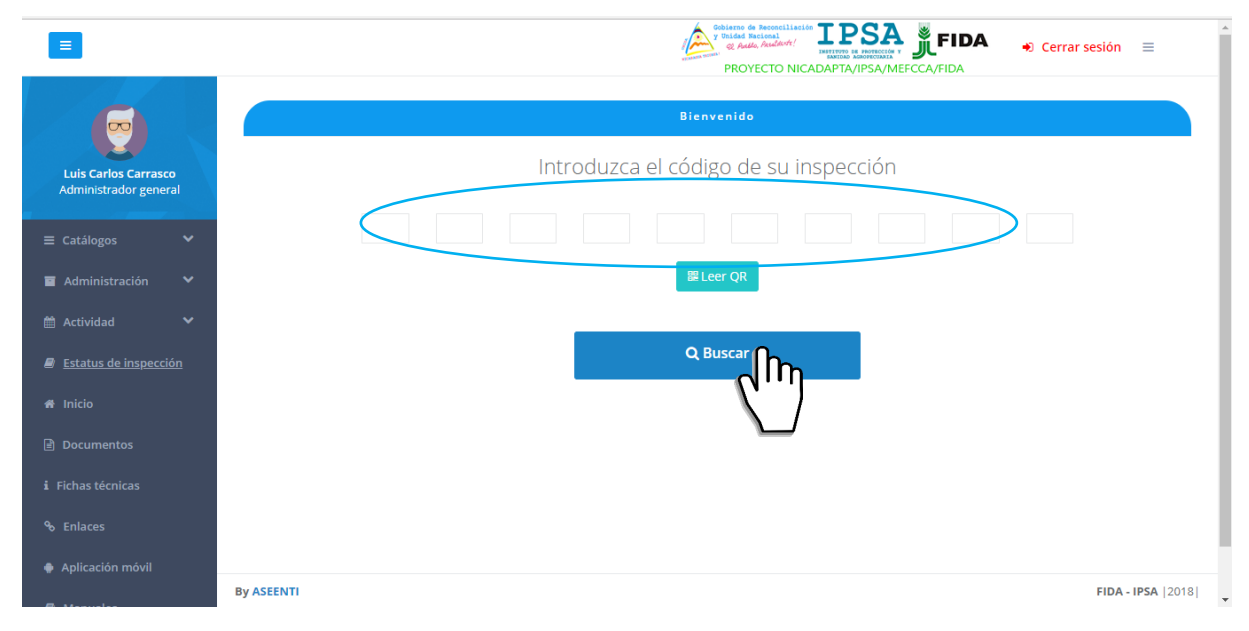

Figura 57. Ubicación de las casillas disponibles para introducir el código de acceso de la inspección.

Una vez de haber capturado el código de acceso, presione el código de acceso, presione sobre el botón buscar para realizar la búsqueda de actividad deseada. El sistema filtrará los datos conforme al código especificado anteriormente y genera en pantalla el reporte de actividades.

El sistema genera el reporte de actividad mostrando la información principal de la finca donde se visualiza el nombre del productor asignado, nombre de la finca, código de inspección y estatus de inspección de registro. Además, es posible ver el detalle de registro de cada visita que ha sido realizada.

Así mismo el sistema genera un código QR para acceso publico de la información ingresada dentro del sitio web. El resumen de actividad que se genera se muestra a continuación en la figura 58.

 

 MANUAL DE USUARIO PARA EL SISTEMA DE CERTIFICACIÓN DE SEMILLAS

 TIPO DE DOCUMENTO: Manual De Usuario
 Elaboró: ASEENTI
 Versión: 2.0
 Fecha de Emisión: Noviembre 2018

 Reporte de actividades
 FIDA
 Cerrar sesión
 Elaboró

|                                                         |           |                            |                                                  |                                      |                                  | × VFIDA                   |
|---------------------------------------------------------|-----------|----------------------------|--------------------------------------------------|--------------------------------------|----------------------------------|---------------------------|
| Instituto de Protección y<br>Sanidad Agropecuaria IPSA  | Bienve    | Productor<br>EMPRESA NUEVA | <b>Finca / lote</b><br>FINCA NUEVA / FINCA NUEVA | Código de caso<br>2017-000001-000001 | Estatus de caso<br>CUARTA VISITA |                           |
| Administrador general                                   |           | Código público             | Visita 1 Visita 2 Visita 3                       | Visita 4                             |                                  | 2                         |
| 🖬 Administración 🛛 🔸                                    |           |                            | Código de a                                      | acceso público                       |                                  |                           |
| 🕸 Inicio                                                |           |                            | 5 A 8 O B                                        | 9 C E B 2                            |                                  |                           |
| Estatus de inspección                                   |           |                            |                                                  | 50                                   |                                  |                           |
| <ul> <li>Documentos</li> <li>Fichas técnicas</li> </ul> |           |                            | 437                                              |                                      |                                  |                           |
| % Enlaces                                               |           |                            | Ū.                                               | 291                                  |                                  |                           |
| 🔊 Manuales                                              |           |                            |                                                  |                                      |                                  |                           |
|                                                         |           | Especialista: IPSA IF      | SA Instituto de Protección y Sanida              | d Agropecuaria                       |                                  |                           |
|                                                         | By ASEENT |                            |                                                  | Imprimi                              | r todo Imprimir                  | Cerrar FIDA - IPSA [2017] |

Figura 58. Vista previa del reporte de actividades.

## Código QR

La siguiente herramienta permite realizar la lectura del código QR que ha sido asignado al caso de inspección registrado. El botón disponible para la lectura del código QR se muestra en la figura 59.

|                                                                  | Cerrar sesión =<br>PROYECTO NICADAPTA/IPSA/MEFCCA/FIDA |
|------------------------------------------------------------------|--------------------------------------------------------|
|                                                                  | Bienvenido                                             |
| Luis Carlos Carrasco<br>Administrador general                    | Introduzca el código de su inspección                  |
| ≡ Catálogos 🗸                                                    |                                                        |
| 🖬 Administración 💙                                               | <sup>■ Leer</sup> (The                                 |
|                                                                  |                                                        |
| <ul> <li><u>Estatus de inspección</u></li> <li>Inicio</li> </ul> |                                                        |
|                                                                  |                                                        |
|                                                                  |                                                        |
|                                                                  |                                                        |
| Aplicación móvil                                                 | By ASEENTI FIDA - IPSA  2018                           |

Figura 59. Ubicación del botón para realizar la lectura del código QR.

Una vez de presionar el botón para realizar la lectura del código QR, se permite la lectura a través de la cámara del computador, es necesario colocar el código QR en el interior del rectángulo del visor para escanear, la cámara se encarga de leerlo para obtener la información asignada al código seleccionado.

Cuando la lectura del código haya finalizado, podrás visualizar la información del resumen de actividades asignado al QR leído anteriormente.

MANUAL DE USUARIO PARA EL SISTEMA DE CERTIFICACIÓN DE SEMILLASTIPO DE DOCUMENTO:Elaboró: ASEENTIVersión:Fecha de Emisión:Manual De Usuario2.0Noviembre 2018

FIDA 🔹 Cerrar sesiór Reporte de actividades Finca / lote Código de caso Productor Estatus de cas FINCA NUEVA / FINCA NUEVA EMPRESA NUEVA 2017-000001-000001 Código público Visita 3 Visita 4 Código de acceso público 5 A 8 0 B 9 C Е Especialista: IPSA IPSA Instituto de Protección y Sanidad Agropecuaria Cerra

Figura 60. Generación del reporte de actividades.

# Cerrar sesión

Tras finalizar con todas las actividades, es muy importante cerrar la sesión de usuario en la plataforma. Para esto, es necesario hacer clic en *cerrar sesión* para finalizar su actividad. Al cerrar sesión, se asegura de que ningún usuario tenga acceso a un nivel que no le corresponde. Después de cerrar sesión aparecerá la página de identificación de nuevo. Es necesario dar clic en el botón cerrar sesión que se encuentra ubicado en la parte superior derecha del sitio tal como lo muestra la figura 61.

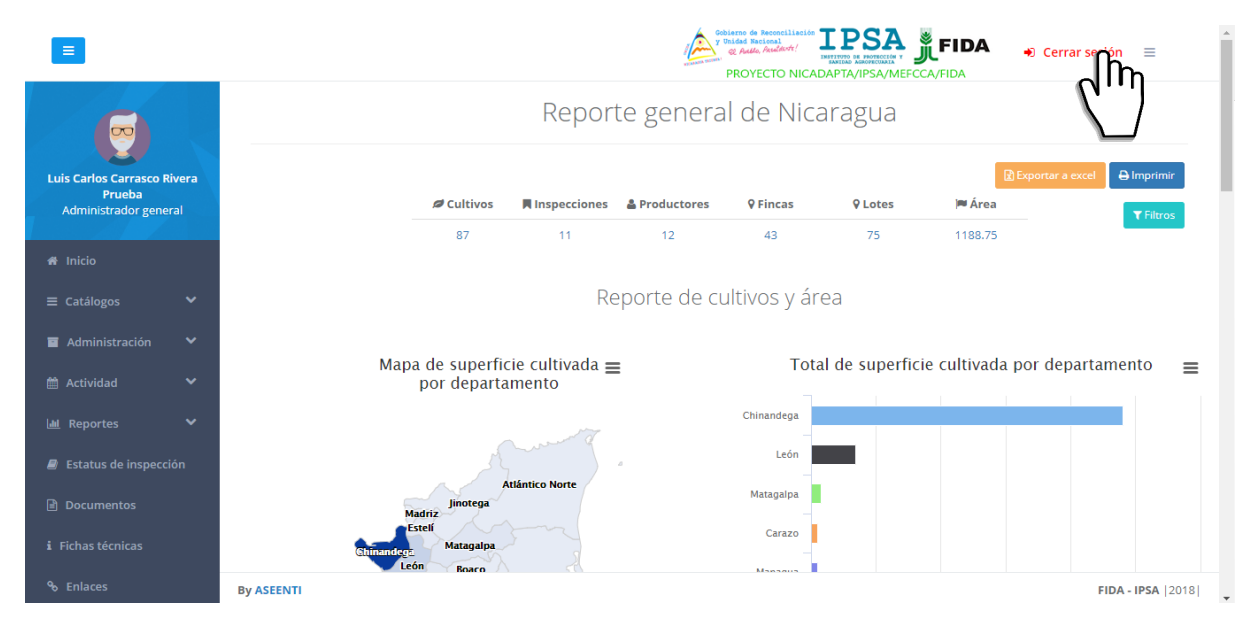

Figura 61. Ubicación del enlace para cerrar sesión dentro del sistema web privado.